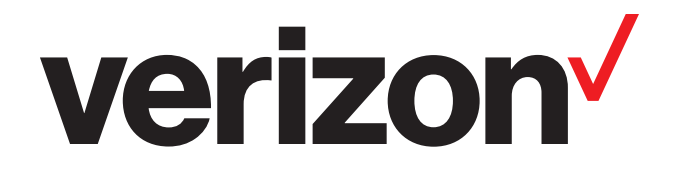

# D-Link DSL-2750B Wireless Gateway

**User Guide** 

Version 1.2 October 19, 2015

## verizon

# **Table of Contents**

| Product Overview                     | 5    |
|--------------------------------------|------|
| Product Description                  | 5    |
| Safety Instructions                  | 5    |
| Networking Requirements              | 6    |
| Hardware Features                    | 7    |
| LED Indicators                       | 7    |
| Ports/Buttons                        | 7    |
| Installation                         | 8    |
| DSL Filters/Microfilters             | 8    |
| Configure your Computer              | 8    |
| Windows® 8/7/Vista®/XP/2000          | 8    |
| Mac OS <sup>®</sup> X                | 9    |
| Connect your Gateway                 | 10   |
| Web-based Configuration Utility      | . 11 |
| Wireless                             | 13   |
| Overview                             | 13   |
| Settings                             | 14   |
| Wireless                             | 15   |
| Wireless Network Settings            | 16   |
| MAC Filtering                        | 17   |
| WPS                                  | 18   |
| WPA/WPA2 Security                    | 19   |
| WEP Security                         | 20   |
| 802.1x Authentication                | 21   |
| Advanced                             | 22   |
| My Network                           | 23   |
| Overview                             | 23   |
| Internet                             | 24   |
| LAN                                  | 25   |
| General                              | 25   |
| Settings                             | 27   |
| Internet Protocol                    | 29   |
| DNS Server                           | 29   |
| IP Address Distribution (DHCP)       | 30   |
| DHCP Server Pools (DHCP Reservation) | 31   |
| Routing                              | 32   |
| Bridging                             | 33   |
| Advanced                             | 34   |

## verizon /

| Firewall Settings              | 35 |
|--------------------------------|----|
| Overview                       | 35 |
| Access Control                 | 36 |
| Port Forwarding                | 37 |
| DMZ Host                       | 39 |
| Port Triggering                | 40 |
| Connections                    | 41 |
| Advanced Filtering             | 42 |
| Remote Administration          | 43 |
| Security Log                   | 44 |
| Settings                       | 45 |
| System Log                     | 46 |
| Services                       | 47 |
| Overview                       | 47 |
| QoS                            | 48 |
| Overview                       | 48 |
| Utilization by Computer        | 49 |
| Utilization by Application     | 49 |
| Traffic Priority               | 50 |
| Traffic Shaping                | 51 |
| DSCP Settings                  | 52 |
| 802.1p Settings                | 53 |
| Class Statistics               | 54 |
| Parental Controls              | 55 |
| Overview                       | 55 |
| Filtering Policy               | 56 |
| Advanced Options               | 58 |
| Statistics                     | 59 |
| Storage                        | 60 |
| File Server                    | 60 |
| Disk Management                | 61 |
| Personal Domain Name (DDNS)    | 62 |
| IP Address Distribution (DHCP) | 63 |
| System                         | 64 |
| Overview                       | 64 |
| Settings                       | 65 |
| Date and Time                  | 66 |
| Users                          | 67 |
| Overview                       | 67 |
| RADIUS Client                  | 68 |
| Network Connections            | 69 |
|                                |    |

## verizon<sup>/</sup>

| Monitor                                         | 70 |
|-------------------------------------------------|----|
| Network                                         | 70 |
| CPU                                             | 70 |
| Routing                                         | 71 |
| Overview                                        | 71 |
| PPPoE Relay                                     | 71 |
| Universal Plug and Play (UPnP™)                 | 72 |
| Maintenance                                     |    |
| Reboot                                          | 73 |
| Restore Factory Settings                        |    |
| Firmware Upgrade                                | 74 |
| Diagnostics                                     | 75 |
| Objects and Rules                               |    |
| Protocols                                       |    |
| Network Objects                                 | 77 |
| Scheduler Rules                                 |    |
| Certificates                                    | 79 |
| Advanced Configuration                          |    |
| Bridge Mode                                     |    |
| Multiple Static Public IPs                      |    |
| Connect to your Wireless Network                |    |
| Windows <sup>®</sup> 8                          |    |
| Windows® 7                                      |    |
| Windows Vista®                                  |    |
| Windows <sup>®</sup> XP                         | 91 |
| Networking Basics                               |    |
| Check your IP address                           |    |
| Windows <sup>®</sup> 8 Users                    |    |
| Windows <sup>®</sup> 7/Vista <sup>®</sup> Users |    |
| Windows® XP Users                               |    |
| Statically Assign an IP Address                 |    |
| Windows <sup>®</sup> 8 Users                    |    |
| Windows® 7/ Vista® Users                        | 94 |
| Windows® XP Users                               |    |
|                                                 |    |

## verizon

# **Product Overview**

## **Product Description**

The Verizon<sup>®</sup> D-Link<sup>®</sup> DSL-2750B Wireless Gateway provides reliable, high-speed, Internet access to your existing small office phone line and is capable of data rates hundreds of times faster than a traditional analog modem. But unlike analog modems, the Gateway allows you to use the same phone line for simultaneous voice/fax communications and high-speed Internet access, eliminating the need for dedicated phone lines for voice and data needs. In addition, it supports a variety of networking interfaces along with the following optional features:

- Four 10/100 Ethernet Ports
- 802.11n wireless technology to provide the best wireless performance
- Advanced firewall features including parental control, access control, and content filtering
- Wi-Fi Protected Setup (WPS) Push Button/PIN setup
- UPnP Support
- USB port for sharing music/video/images using a thumb drive or external hard drive

## **Safety Instructions**

- Never install any telephone wiring during a lightning storm.
- Never install telephone jacks in wet locations unless the jack is specifically designed for wet locations.
- Never touch non-insulated telephone wires or terminals unless the telephone line has been disconnected at the network interface.
- Use caution when installing or modifying telephone lines.

## WARNING: Risk of electric shock. Voltages up to 140 Vdc (with reference to ground) may be present on telecommunications circuits.

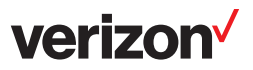

## **Networking Requirements**

The following system specifications are required for optimum performance of the Router via 10/100 Ethernet or 802.11n/g wireless.

#### **ETHERNET:**

- Pentium® or equivalent class machines or higher
- Microsoft® Windows® (8, 7, Vista®, XP, 2000, ME, NT 4.0, 98 SE) Mac OS® X, or Linux installed
- 64 MB RAM (128 MB recommended)
- 10 MB of free hard drive space
- 10/100 Base-T Network Interface Card (NIC)
- Internet Explorer<sup>®</sup> 6.0, Firefox<sup>®</sup> 3.0, Safari<sup>®</sup> 3.0 or Chrome 2.0 or higher

#### WIRELESS:

- Pentium<sup>®</sup> or equivalent class or higher
- Microsoft<sup>®</sup> Windows<sup>®</sup> (8, 7, Vista<sup>®</sup>, XP, 2000) or Mac OS<sup>®</sup> X installed
- 64 MB RAM (128 MB recommended)
- 10 MB of free hard drive space
- Internet Explorer<sup>®</sup> 6.0, Firefox<sup>®</sup> 3.0, Safari<sup>®</sup> 3.0 or Chrome 2.0 or higher
- Available IEEE 802.11n/g wireless clients

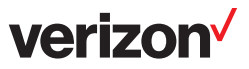

## **Hardware Features**

## **LED Indicators**

This section explains the LED states and descriptions. LED indicators are used to verify the unit's operation and status.

| 1 | Power          | A solid green light indicates the unit is powered on.<br>A red light indicates a malfunction.                                                                                                    |
|---|----------------|----------------------------------------------------------------------------------------------------|
| 2 | Ethernet (1-4) | A solid light indicates a connection to an Ethernet-enabled computer on ports 1-4. This LED blinks during data transmission.                                                                                                    |
| 3 | Wireless       | A solid green light indicates the wireless function is operating correctly.<br>A flashing green light indicates wireless traffic is passing through the<br>router.                                                                                                    |
| 4 | USB            | A solid green light indicates a good connection to a USB device. This light will blink during data transmission.                                                                                                    |
| 5 | DSL            | A solid light indicates the DSL is synchronized.<br>A flashing LED indicates the modem is attempting to synchronize with<br>the DSL provider.                                                                                                    |
| 6 | Internet       | A solid green light indicates that the modem has an IP address and is<br>connected to the Internet.<br>A red light indicates that the modem does not have an IP address or<br>authentication has failed.<br>No light indicates that an ADSL connection is not present or the<br>modem is in bridge mode. |

## **Ports/Buttons**

The following chart displays the Router's connector types:

| 1 | DSL Port                                                                                                    | Connect to an active telephone line (RJ-11).                                                                   |  |  |
|---|----------------------------------------------------------------------------------------------------|----------------------------------------------------------------------------------------------------|--|--|
| 2 | LAN Ports (1-4)                                                                                                  | Connect Ethernet devices such as computers, switches, and hubs.                                                |  |  |
| 3 | USB Port                                                                                                    | Connect a USB thumb drive or external hard drive and share files with users on your network.                   |  |  |
| 4 | WLAN Button Pressing this button to turn the Wireless feature on or off.                                         |                                                                                                    |  |  |
| 5 | 5 Reset Button Pressing the Reset button for 10 seconds restores the modem to original factory default settings. |                                                                                                    |  |  |
| 6 | ON/OFF                                                                                                    | Press this button to turn the unit on or off.                                                                  |  |  |
| 7 | Power ReceptorReceptor for the supplied power adapter.                                                           |                                                                                                    |  |  |
| 8 | WPS Button                                                                                                    | Press the WPS button located on the side to add your device to an existing network or to create a new network. |  |  |

# Installation

This section will explain how to configure your computers to connect to the gateway, configure the gateway to connect to the Internet, and set up your wireless clients.

## **DSL Filters/Microfilters**

ADSL signals must be blocked from reaching each telephone, answering machine, fax machine, or any similar conventional device. Failure to do so may degrade telephone voice quality and ADSL performance.

Install a microfilter if you desire to use the DSL-equipped line jack for telephone, answering machine, fax machine or other telephone device connections. Microfilter installation requires no tools or telephone rewiring. Just unplug the telephone device from the baseboard or wall mount and plug in a microfilter and then plug in the telephone device.

You can purchase microfilters from your local electronics retailer, or contact the original provider of your DSL equipment.

## **Configure your Computer**

#### Windows® 8/7/Vista®/XP/2000

Follow the steps below to configure your computer to automatically receive its IP settings from the Gateway:

1. Windows<sup>®</sup> 8 - Press the **Windows** key and then type **IP**. Click **Settings** on the right side and then click **View Network Connections**.

Windows<sup>®</sup> 7 - Click on Start > Control Panel > Network and Internet > Network and Sharing Center. Windows Vista<sup>®</sup> - Click on Start > Control Panel > Network and Internet > Network and Sharing Center > Manage Network Connections.

Windows<sup>®</sup> XP - Click on **Start > Control Panel > Network Connections.** 

Windows<sup>®</sup> 2000 - From the desktop, right-click **My Network Places > Properties.** 

- 2. Right-click on the **Local Area Connection** which represents your D-Link network adapter and select **Properties.**
- 3. Highlight Internet Protocol (TCP/IP) or Internet Protocol Version 4 (TCP / IPv4) and click Properties.
- 4. In the Internet Protocol (TCP/IP) Properties dialog box, click on the radio buttons labeled **Obtain an IP address automatically** and **Obtain DNS server address automatically**.
- 5. Click **OK** twice to save your settings.

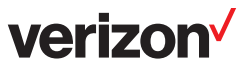

## Mac OS<sup>®</sup> X

Below are instructions for configuring your Mac OS® X operating system

- 1. In the Mac OS X Dock, click on the **System Preferences** icon.
- 2. Under Internet & Network, click Network. In the Show menu, select Built-in Ethernet or Ethernet (Depending on your Mac OS version.)
- 3. Click the **TCP/IP** tab.
- 4. In the Configure menu, select **Using DHCP**.
- 5. Click **Apply Now and Save** if your computer prompts you to save changes.

If you want to assign a static IP address, please use the settings below:

- Your PC's TCP/IP address: 192.168.1.x (where "x" is any number between 2 and 254)
- The Default Gateway's IP address: 192.168.1.1
- Subnet mask: 255.255.255.0
- DNS server:192.168.1.1 (same IP as the Gateway) or supplied by Verizon

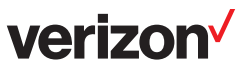

## **Connect your Gateway**

- 1. Connect an RJ-11 (phone) cable from your wall phone jack to the DSL port on the back of the DSL-2750B gateway.
- 2. Connect an Ethernet cable from the LAN1 port on the back of the DSL-2750B to the Ethernet port on your computer.
- 3. Connect the supplied power adapter into the power receptor on the back of the DSL-2750B gateway to a power outlet or a surge protector (recommended).
- 4. Once you connect the power adapter, press the ON/OFF button on the back of the gateway to turn the unit on.

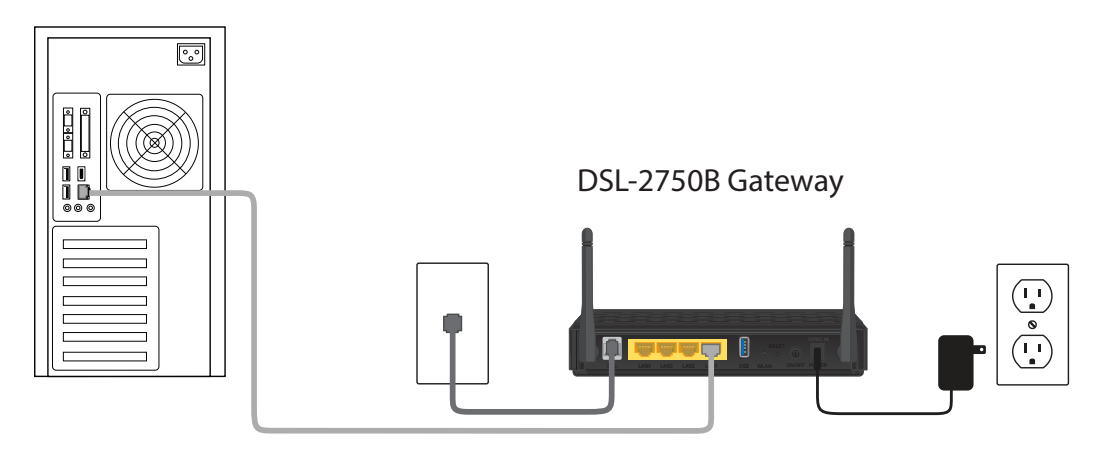

#### **Desktop Computer**

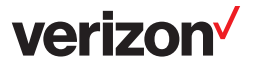

## **Web-based Configuration Utility**

To log into the gateway, follow the steps below:

- 1. Launch your web browser such as Internet Explorer.
- 2. In the address bar enter http://192.168.1.1 and press Enter.
- 3. The Home page will appear. The **Overview** screen displays the gateway status summary in one convenient location. The user can quickly and efficiently view important details of the connection status and hardware peripherals, as well as the status of different services. If you click any other link/tab, you will be asked to log in.

| verizon                                                                                                    |                                |                                                    |                    |
|----------------------------------------------------------------------------------------------------|--------------------------------|----------------------------------------------------|--------------------|
| tome Home                                                                                                    | Settings                       | Internet Connecti                                  | on Troubleshooting |
| Overview Map View                                                                                                    |                                |                                                    |                    |
| There are problems My Router                                                                                                    | with your Internet connection. | work                                               | Action Zone        |
| Internet Connection Waiting for Underlying Connection (                                                                                | WAN ETHoA - Down)              | 1 Computer Connected                               | GO TO THE          |
| Connection Type: DSL/PPPoE                                                                                                    | gamingmachine (yo              | u) Connected • Shared<br>100.0 Files<br>Mbos Full- |                    |
| 😓 System Information                                                                                                    |                                | Duplex                                             |                    |
| Gateway ID:         PX2M1B8000013           Software Version:         5.4.12.1.20           System Up Time:         0 hours, 4 minutes | Attached Devices               |                                                    |                    |
|                                                                                                    | Storage                        | No Disks Connected                                 |                    |

**Map View** depicts the various network elements, such as the Internet connection, firewall, gateway, internal network interface (Ethernet, USB, and Wireless), and local network computers and peripherals visually.

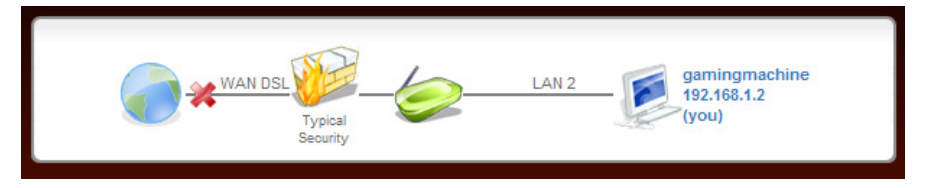

4. Click **Settings** to configure your router. Once the login screen appears, enter **Admin** next to *Username* and then enter your password (refer to "login password" on the label located on the bottom of the Gateway). Click **Continue**.

| verizon   |                                       |                                  |                                |               |                            |
|-----------|---------------------------------------|----------------------------------|--------------------------------|---------------|----------------------------|
| tome Home |                                       | Settings                         |                                | Internet C    | Connection Troubleshooting |
|           |                                       | ,                                |                                |               |                            |
|           |                                       | For setting up the gateway, ente | er your username and password: |               |                            |
|           | User Name:<br>Password (case sensitiv | ve):                             | []                             | Show password |                            |
|           |                                       | Cont                             | inue >                         |               |                            |

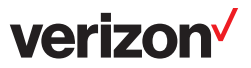

The **Home** > **Overview** screen will appear. This screen gives you an overview of your Gateway including the Internet connection status, system information, local network information, and storage status.

When the router is configured with DHCP, you will be able to Release and Renew your WAN IP Address with the buttons located here.

| ss My lletwork                                                                                                    | Firewall Settings                                                                                                    | X Services                                                                                                    | System                                                                                                    |  |
|----------------------------------------------------------------------------------------------------|----------------------------------------------------------------------------------------------------|----------------------------------------------------------------------------------------------------|----------------------------------------------------------------------------------------------------|--|
|                                                                                                    |                                                                                                    |                                                                                                    |                                                                                                    |  |
| There are problems with your Internet connection. Please use Internet Connection Troubleshooting to fix the problems. Welcome admin. This page provides a quick overview of your home network status, and may assist you with resolving network problems. |                                                                                                    |                                                                                                    |                                                                                                    |  |
| line in the second second second second second second second second second second second second second second s                                                                                                    | My Network                                                                                                    |                                                                                                    | Action Zone                                                                                                    |  |
| Mireless Network 00265-102-1                                                                                                    | 420 Mbpo                                                                                                    |                                                                                                    | GO TO THE                                                                                                    |  |
| No Computers Connected                                                                                                    | 120 mm/rs                                                                                                    |                                                                                                    | INTERNET NOW                                                                                                    |  |
| 🧟 Local Network                                                                                                    |                                                                                                    | 1 Computer Connected                                                                                                    |                                                                                                    |  |
| 192.168.1.2                                                                                                    | Connected 100.0<br>Mbps Full-Duplex                                                                                                    |                                                                                                    |                                                                                                    |  |
| Attached Devices                                                                                                    |                                                                                                    |                                                                                                    |                                                                                                    |  |
| Storage                                                                                                    |                                                                                                    | No Disks Connected                                                                                                    |                                                                                                    |  |
|                                                                                                    | ss My Hetwork roblems with your Internet connection s. page provides a quick overview of your Metwork Devices Wireless Network - 00265a493e1e Wireless Network - 00265a493e1e Do Computers Connected Local Network Local Network L | ss My Hetwork<br>Frewall Settings<br>Frewall Settings<br>Frewall Settin | ss My Network<br>Pirewall Settings Evices<br>roblems with your Internet connection. Please use Internet Connection Troubleshooting to fis.<br>page provides a quick overview of your home network status, and may assist you with resolving n<br>My Network<br>Network Devices<br>Vireless Network - 00265a493e1e 130 Mbps<br>No Computers Connected<br>No Computers Connected<br>No Computers Connected<br>1 Computer Connected<br>1 Setting<br>129.<br>192.168.1.2<br>Meps Full-Duplex<br>No Disks Connected |  |

## Wireless Overview

The **Wireless** > **Overview** screen displays the Gateway's current wireless settings.

| verizon                                                       |                                                                                                    |            |                                                                                                    |            |        |
|---------------------------------------------------------------|----------------------------------------------------------------------------------------------------|------------|----------------------------------------------------------------------------------------------------|------------|--------|
| tome                                                          | <b>Wireless</b>                                                                                                    | My Network | Firewall Settings                                                                                                    | X Services | System |
| Overview                                                      |                                                                                                    |            |                                                                                                    |            |        |
| General Settings W                                            | Vireless Advanced                                                                                                    |            |                                                                                                    |            |        |
| N<br>D<br>S<br>S<br>O<br>D<br>U<br>U<br>U<br>U<br>U<br>U<br>U | Name:<br>Device Name:<br>Status:<br>Vetwork:<br>Download Rate:<br>Jpload Rate:<br>JAC Address:<br>P Address Distribution:<br>Encryption: |            | LAN Wireless 802.11n Access Po<br>wl0<br>Disabled<br>LAN<br>Wireless 802.11n Access Point<br>130.0 Mbps<br>0:26:5a:49:3e:0a<br>Disabled<br>WPA2 | In         |        |
|                                                               |                                                                                                    | 🖉 ок       | Apply Cancel                                                                                                    |            |        |

Enable Button: Click the Enable button to turn on the wireless function.

verizon

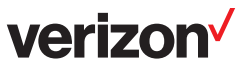

## Settings

The **Wireless** > **Settings** screen allows you to change the Gateway's wireless settings.

| verizon                                                                                                    |                                     |            |                                                                                                    |          |        |
|----------------------------------------------------------------------------------------------------|-------------------------------------|------------|----------------------------------------------------------------------------------------------------|----------|--------|
| home 🛜                                                                                                    | Wireless                            | My Network | Firewall Settings                                                                                              | Services | System |
| Overview                                                                                                    |                                     |            |                                                                                                    |          |        |
| General Settings Wireless<br>Device Nan<br>Status:<br>Schedule:<br>Network:<br>Connection<br>Physical Ac<br>MTU: | Advanced<br>ne:<br>Type:<br>ddress: | Sok A      | wi0<br>Connected<br>Always ¥<br>LAN ¥<br>Wireless 802.11n Access Point<br>00 ‡26 ‡5a ‡49 ‡<br>Automatic ¥ 1500 | 3e :0a   |        |

**Device Name:** Displays the name of the Interface.

**Status:** Displays the current connection state.

**Schedule:** Select a time frame from the drop-down menu to have the wireless function active.

**Network:** LAN is selected.

- **Connection Type:** Displays the wireless mode the Gateway is set to.
- **Physical Address:** Displays the MAC address of the Gateway (wireless side).
  - **MTU:** Maximum Transmission Unit you may need to change the MTU for optimal performance with your specific ISP. 1500 is the default MTU.

verizon

## Wireless

The Wireless > Wireless screen allows you to change the Gateway's wireless network settings.

| veriz            | on                                         |                                    |        |
|------------------|--------------------------------------------|------------------------------------|--------|
| Home             | 💎 Wireless 👬 My Network                    | Firewall Settings 🗙 Services       | System |
| Overview         |                                            | * * *                              |        |
|                  |                                            |                                    |        |
| General Settings | Wireless Advanced                          |                                    |        |
|                  | Wireless Network (SSID):                   | b0005-400-00                       |        |
|                  |                                            | 002034433600                       |        |
|                  | 802 11 Mode:                               | 202 11b/a/a                        |        |
|                  | Channel (FCC):                             | Automatic 11 2 4620Hz              |        |
|                  | Channel Width Mode:                        | 20 MHz only                        |        |
|                  | Network Authentication:                    |                                    |        |
|                  |                                            |                                    |        |
|                  | MAC Filtering                              | Disable 💌                          |        |
|                  | WPS                                        | Enabled                            |        |
|                  | Access Point Pin Code:                     |                                    |        |
|                  | Status:                                    | Ready                              |        |
|                  | Protected Setup Method:                    | Push Button Go                     |        |
|                  |                                            |                                    |        |
|                  | Security                                   | WPA2                               |        |
|                  | Authentication Method:                     | Pre-Shared Key                     |        |
|                  | Pre-Shared Key:                            | Advanced WPA                       |        |
|                  |                                            | 1234 5678 90AB CDEF                |        |
|                  | Encryption Algorithm:                      | AES 💌                              |        |
|                  | Group Key Update Interval                  | 900 Seconds                        |        |
|                  |                                            |                                    |        |
|                  | Transmission Rate:                         | Auto                               |        |
|                  | Transmit Power:                            | 100 %                              |        |
|                  | CTS Protection Mode:                       | Auto                               |        |
|                  | CTS Protection Type:                       | cts-only V                         |        |
|                  | Frame Burst - Max Number:                  | 3                                  |        |
|                  | Frame Burst - Burst Time:                  | 2                                  |        |
|                  | Beacon Interval:                           | 100 ms                             |        |
|                  | DTIM Interval:                             | 3 ms                               |        |
|                  | Fragmentation Threshold:                   | 2346                               |        |
|                  | RTS Threshold:                             | 2347                               |        |
|                  |                                            |                                    |        |
|                  | Virtual APs                                |                                    |        |
|                  | Name                                       | BSSID SSID Status Action           |        |
|                  | AN Wireless 802.11n Access Point     00:26 | 5a:49:3e:0a 00265a493e08 Connected |        |
|                  | New VIITUAI AP                             |                                    |        |
|                  | ОК                                         | Apply Cancel                       |        |
|                  |                                            |                                    |        |

verizon

#### **Wireless Network Settings**

| Wireless Network (SSID): | 00265a493e08                 |
|--------------------------|------------------------------|
| SSID Broadcast           |                              |
| 802.11 Mode:             | 802.11b/g/n                  |
| Channel (FCC):           | Automatic I1 - 2.462GHz      |
| Channel Width Mode:      | 20 MHz only                  |
| Network Authentication:  | Open System Authentication 💌 |
| l                        |                              |

- Wireless Network Service Set Identifier (SSID) is the name of your wireless network. Create a name using up to 32 (SSID): characters. The SSID is case-sensitive. For security reasons, do not choose a name with personal information.
  - **SSID Broadcast:** When this box is checked, the SSID (name of your wireless network) will broadcast. Wireless clients within range of your Gateway will be able to see your network. For added security, you may uncheck this box but will have to manually enter the SSID on your wireless clients.
    - 802.11 Mode: Select the type of wireless clients that will connect to your wireless network.
      - 802.11b/g Mixed Select if you are using a mix of 802.11b and 11g wireless clients.
      - **802.11g Only** Select if all of your wireless clients are 802.11g.
      - **802.11b Only** Select if all of your wireless clients are 802.11b.
      - 802.11b/g/n Select if you are using a mix of 802.11b, 11g, and 11n wireless clients.
      - 802.11n Only Select only if all of your wireless clients are 802.11n.
      - **802.11g/n** Select if you are using a mix of 802.11n and 11g wireless clients.
  - Channel (FCC): Select the wireless channel. It is strongly recommended to select Automatic.

Channel Width Select the Channel Width:

Mode: 20MHz - This is the default setting. Select if you are not using any 802.11n wireless clients.
 20/40MHz (dynamic) - Select if you are using both 802.11n and non-802.11n wireless devices.

**40MHz** - Select if using only 802.11n wireless clients.

**Network** Select the authentication mode from the drop-down. **Open System** is the default settings. **Authentication:** When using WEP encryption, it is recommended to select **Shared Key**.

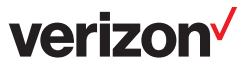

#### **MAC Filtering**

Use MAC (Media Access Control) Filtering to allow or deny wireless computers and devices by their MAC addresses from accessing the Network. You will need to manually add the MAC address of your wireless client you want to filter.

| MAC Filtering |                 | Deny 🔽      |       |        |
|---------------|-----------------|-------------|-------|--------|
|               |                 | MAC Address | Allow | Action |
| ŀ             | New MAC Address |             | Deny  | +      |

MAC Filtering: Select from the drop-down menu:

**Disable** - turn off MAC filtering.

**Allow** - Allows only the computers/devices you want from your network to access the Internet. All other computers will be blocked if not added.

**Deny** - Blocks computers/devices you want from your network from accessing the Internet. All other computers will be allowed to connect.

Action/New MAC Click the green + icon or New MAC Address to add your wireless clients. To find the MAC address Address: on a computer, please refer to the Networking Basics section in this manual.

#### Add New MAC Address

**Step 1:** Click the green + icon under *Action*.

Step 2: Enter the MAC Address of your computer or device and click OK.

| MAC Address: | 00 :3c :ab :00 :12 :6d |
|--------------|------------------------|
| ок           | Cancel                 |

**Step 3:** Your newly added device will now be displayed in the list. Click the red X to remove the device from the list. To add more, repeat steps 1 and 2.

| MAC Filtering                        | Deny        |        |
|--------------------------------------|-------------|--------|
| 00:3c:ab:00:12:6d<br>New MAC Address | MAC Address | Action |

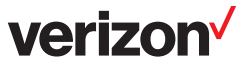

#### WPS

Wi-Fi Protected Setup (WPS) System is a simplified method for securing your wireless network during the "Initial setup" as well as the "Add New Device" processes. The Wi-Fi Alliance (WFA) has certified it across different products as well as manufactures. The process is just as easy, as pressing a button for the Push-Button Method or correctly entering the 8-digit code for the Pin-Code Method. The time reduction in setup and ease of use are quite beneficial, while the highest wireless Security setting of WPA2 is automatically used.

#### **Push Button**

| WPS                                                          | Enabled              |    |
|--------------------------------------------------------------|----------------------|----|
| Access Point Pin Code:<br>Status:<br>Protected Setup Method: | Ready<br>Push Button | Go |

Step 1: Select Push Button from the drop-down and then click the Go button to start the WPS process.

- **Step 2:** Within 2 minutes, press the WPS button on your wireless client. Some clients may require you to launch its software utility and click a WPS button. Please refer to your wireless client's user guide for more information.
- Step 3: Allow 1-2 minutes for the devices to communicate. Once complete your client will connect to the gateway.

#### **Client PIN Code**

A PIN is a unique number that can be used to add the router to an existing network or to create a new network. You will need to get the PIN number from one of your wireless clients. Please refer to your wireless client's user guide for more information.

| WPS                     | Enabled         | Enabled |  |  |
|-------------------------|-----------------|---------|--|--|
| Access Point Pin Code:  | Deady           |         |  |  |
| Protected Setup Method: | Client Pin Code | Go      |  |  |
| Client Pin Code:        |                 |         |  |  |

Step 1: From your wireless client, write down the PIN and activate/start the WPS process.

**Step 2:** Within 2 minutes from the Gateway, select **Client Pin Code** from the drop-down, enter the PIN number in the box, and then click the **Go** button.

Step 3: Allow 1-2 minutes for the devices to communicate. Once complete your client will connect to the gateway.

#### WPA/WPA2 Security

This section will allow you to secure your wireless network using WEP, WPA, or WPA2 encryption. When using these options, you must disable WPS. Refer to the previous page and uncheck the WPS box.

The default setting and recommended level of security is WPA2.

| Security                  | WPA2                |  |  |  |
|---------------------------|---------------------|--|--|--|
| Authentication Method:    | Pre-Shared Key      |  |  |  |
| Pre-Shared Key:           | Advanced WPA        |  |  |  |
|                           | 1234 5678 90AB CDEF |  |  |  |
| Encryption Algorithm:     | AES 💌               |  |  |  |
| Group Key Update Interval | 900 Seconds         |  |  |  |

#### Authentication Select WPA or WPA2. Method:

Advanced WPA: Check this box to change the pre-shared key (passphrase).

**Pre-Shared Key:** Displays the current WPA/WPA2 passphrase.

**Encryption** Select **AES**, **TKIP**, or **AES and TKIP**. **Algorithm:** 

**Group Key Update** Enter the amount of time before the group key used for broadcast and multicast data is changed. **Interval:** 

verizoi

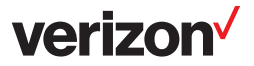

#### **WEP Security**

WEP is an older, less-secure encryption option. It is strongly recommended to use WPA or WPA2.

| Se | curity   |                | WEP          |            |  |  |  |
|----|----------|----------------|--------------|------------|--|--|--|
| WE | WEP Keys |                |              |            |  |  |  |
|    | Active   | Encryption Key | Entry Method | Key Length |  |  |  |
|    | ⊙ 1      |                | ASCI         | 104 bit 💌  |  |  |  |
|    | O 2      |                | ASCII        | 40 bit 💌   |  |  |  |
|    | O 3      |                | ASCII        | 40 bit 💌   |  |  |  |
|    | O 4      |                | ASCI         | 40 bit 💌   |  |  |  |

Authentication Select WEP from the drop-down menu. Method:

WEP Keys: You may enter up to 4 different keys. Select the key you want to use.

Encryption Key: Enter a WEP key.

Entry Method: Select the type of key from the drop-down menu. Hex - letters A-F and numbers 0-9 are valid. ASCII - all letters and numbers are valid.

Key Length: Select the level of encryption (40 or 104-bit).

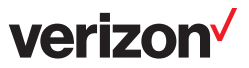

#### 802.1x Authentication

This section will allow you to secure your wireless network using 802.1x authentication. When using this option, you must disable WPS.

| WPS                       | Enabled      |
|---------------------------|--------------|
| Security                  | WPA          |
| Authentication Method:    | 802.1X       |
| Encryption Algorithm:     | TKIP and AES |
| Group Key Update Interval | 900 Seconds  |
|                           |              |
| RADIUS Server             |              |
| Server IP:                | 0.0.0        |
| Server Port:              |              |
| Shared Secret:            |              |

Authentication Select 802.1x WEP, WPA or WPA2. Method:

Encryption Method: If you selected WPA or WPA2, you will need to select 802.1x from the drop-down menu.

**Encryption** If you selected WPA or WPA2, Select the type of encryption you want to use - **AES**, **TKIP**, or **AES** Algorithm: and **TKIP**.

Group Key Update Enter the amount of time before the group key used for broadcast and multicast data is changed. Interval:

Server IP: Enter the IP address of the RADIUS server.

**Server Port:** Enter the port you want to use.

Shared Secret: Enter the Shared Secret passphrase.

#### Advanced

| Home             | <b>%</b> Wireless                  | My Network | Firewall Settings | X Services | System |  |  |  |
|------------------|------------------------------------|------------|-------------------|------------|--------|--|--|--|
| Overview         |                                    |            |                   |            |        |  |  |  |
|                  |                                    |            |                   |            |        |  |  |  |
| General Settings | General Settings Wireless Advanced |            |                   |            |        |  |  |  |
|                  | Internet Connection Firewa         | П          | ✓ Enabled         |            |        |  |  |  |
|                  | Additional IP Addresses            |            |                   |            |        |  |  |  |
|                  | IP Add                             | ress       | Subnet Mask       | Action     |        |  |  |  |
|                  | New IP Address                     |            |                   | *          | J      |  |  |  |
|                  |                                    | 🕝 ок       | Apply Cancel      |            |        |  |  |  |

Internet Connection Check the Enable box to enable the firewall feature for your wireless computers/devices. Firewall:

New IP Address: Click to add a new device.

**IP Address:** The IP address of the computer or device.

#### Subnet Mask: The subnet mask of the computer or device.

Action: Click the green + sign to add a computer or device, or click the red X to delete the computer or device.

verizon

## My Network Overview

The **My Network > Overview** screen displays your network devices on your network and any attached storage devices.

| veriz                                          | on                              |                   |                                     |                      |        |  |  |
|------------------------------------------------|---------------------------------|-------------------|-------------------------------------|----------------------|--------|--|--|
| Home                                           | Wireless                        | My Network        | Firewall Settings                   | X Services           | System |  |  |
| Overview Internet                              | LAN Wireless                    |                   |                                     |                      |        |  |  |
|                                                | Network Devices                 |                   |                                     |                      |        |  |  |
|                                                | Wireless Network - 0026         | 5a493e08 130 Mbps |                                     |                      |        |  |  |
|                                                | No Computers Connected          |                   |                                     |                      |        |  |  |
|                                                | 🥖 Local Network                 |                   |                                     | 1 Computer Connected |        |  |  |
|                                                | <b>e gamingm</b><br>192.168.1.2 | achine (you)      | Connected 100.0 Mbps<br>Full-Duplex | Shared Files         |        |  |  |
|                                                | Attached Devices                |                   |                                     |                      |        |  |  |
|                                                | Storage                         |                   |                                     | No Disks Connected   |        |  |  |
| Click the Refresh button to update the status. |                                 |                   |                                     |                      |        |  |  |
|                                                | Close Refresh                   |                   |                                     |                      |        |  |  |
|                                                |                                 |                   |                                     |                      |        |  |  |

Wireless Network: This section will display any wireless device connected to your Gateway.

Local Network: This section will display any Ethernet device connected to your Gateway.

You can click the computer name, IP address or "Shared Files" to access any shares on that computer.

Attached Devices: This section will display if any USB storage devices (thumb drive/external hard drive) are connected to your Gateway.

verizon

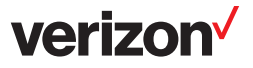

### Internet

The **My Network > Internet** screen allows you to change your Internet settings. This section should only be configured by Verizon technicians.

Auto-Sense will automatically detect your Internet settings. It is not recommended to manually make changes to your Internet settings. However, if you choose to do so, you must disable Auto-Sense by clicking the Stop Auto-Sense button from this page. Note: Once you disable Auto-Sense, you can only re-enable it by restoring factory settings.

| verizor               | 1                                                                                   |                    |                                |            |        |
|-----------------------|-------------------------------------------------------------------------------------|--------------------|--------------------------------|------------|--------|
| Home                  | <b>Wireless</b>                                                                     | My Network         | Firewall Settings              | X Services | System |
| Overview Internet LAN | Wireless                                                                            |                    |                                |            |        |
|                       | WAN DSL<br>Connection Type:<br>Automatic PVC Scan<br>VPI:<br>VCI:<br>Encapsulation: | D<br>0<br>35<br>LL | 4CP                            | ×          |        |
|                       |                                                                                     | 🥝 ок 💽 Арріу 🚺     | Cancel Cancel Stop Auto Sensir | na         |        |
|                       |                                                                                     |                    |                                |            |        |

#### LAN General

The **My Network > LAN** screen displays a summary of the Gateway's local (router) settings.

| verizo              | on                                                                                                    |             |                                                                                                    |          |        |
|---------------------|----------------------------------------------------------------------------------------------------|-------------|----------------------------------------------------------------------------------------------------|----------|--------|
| Home                | 🛜 Wireless                                                                                                    | My Network  | Firewall Settings                                                                                                    | Services | System |
| Overview Internet L | AN Wireless                                                                                                    |             |                                                                                                    |          |        |
| General Settings    | Routing Bridging Advanced                                                                                                    |             |                                                                                                    |          |        |
|                     | Name:                                                                                                    |             | LAN Bridge                                                                                                    |          |        |
|                     | Device Name:<br>Status:<br>Network:<br>Underlying Device:<br>Connection Type:<br>Download Rate:<br>Upload Rate:<br>MAC Address:<br>IP Address:<br>Subnet Mask:<br>IP Address<br>Subnet Mask:<br>IP Address Distribution:<br>Received Packets:<br>Sent Packets:<br>Time Span: |             | Linking           br0           Connected           LAN           LAN Wireless 802.11n Access Poi           Bridge           100.0 Mbps           00:26:5a:49:3e:08           192.168.1.1           255.255.255.0           DHCP Server           8464           10961           0:41:00 | nt       |        |
|                     | (                                                                                                    | <b>Ø</b> ок | Apply Cancel                                                                                                    |          | ,<br>, |

Name: The name of the LAN side of the Gateway.

**Device Name:** Displays the name of the Interface.

**Status:** The current status of the LAN side of the Gateway.

Underlying Device: You may click LAN Hardware Ethernet Switch or LAN Wireless 802.11n Access Point to configure their settings.

**Connection Type:** Displays the connection type.

**Download Rate:** Displays the Ethernet download speed.

**Upload Rate:** Displays the Ethernet upload speed.

**MAC Address:** The MAC address of the LAN side of the Gateway.

**IP Address:** The IP address of the LAN side of the Gateway.

Subnet Mask: The subnet mask of the Gateway.

**IP Address** Click to change the DHCP settings. **Distribution:** 

verizor

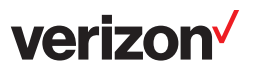

Received Packets: Amount of packets received.

Sent Packets: Amount of packets sent.

Time Span: Displays the time connected.

Disable Button: Click to disable the use of the Ethernet ports (LAN) on your Gateway.

**verizon**<sup>/</sup>

## Settings

This section allows you to change the network settings (LAN) of your Gateway.

| veriz             | on                                                                             |                                                         |        |
|-------------------|--------------------------------------------------------------------------------|---------------------------------------------------------|--------|
| Home              | 🛜 Wireless My Network                                                          | Firewall Settings X Services                            | System |
| Overview Internet | LAN Wireless                                                                   |                                                         |        |
|                   |                                                                                |                                                         |        |
| General Settings  | 8 Routing Bridging Advanced                                                    |                                                         |        |
|                   |                                                                                |                                                         |        |
|                   | Device Name:<br>Status:<br>Schedule:<br>Network:                               | br0<br>Connected<br>Always                              |        |
|                   | Connection Type:<br>Physical Address:<br>MTU:                                  | Bridge<br>p0 26 5a 49 3e 08<br>Automatic I 1500         |        |
|                   | Internet Protocol                                                              | Use the Following IP Address                            |        |
|                   | IP Address:<br>Subnet Mask:                                                    | 192     168     1     1       255     255     255     0 |        |
|                   | DNS Server                                                                     | Use the Following DNS Server Addresses                  |        |
|                   | Primary DNS Server:<br>Secondary DNS Server:                                   |                                                         |        |
|                   | IP Address Distribution                                                        | DHCP Server                                             | ]      |
|                   | Start IP Address:                                                              | 192 .168 .1 .1                                          |        |
|                   | End IP Address:                                                                | 192 .168 .1 .254                                        |        |
|                   | Subnet Mask:<br>WINS Server:                                                   |                                                         |        |
|                   | Lease Time in Minutes:                                                         | 60                                                      |        |
|                   | Provide Host Name If Not Specified by Client     Provide DNS Server to Clients |                                                         |        |
|                   | DHCP Server Pools                                                              |                                                         |        |
|                   | Criteria<br>New IP Range                                                       | Dynamic IP Range Action                                 |        |
|                   | ОК                                                                             | Apply Cancel                                            |        |

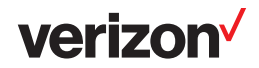

| Device Name:      | br0                         |
|-------------------|-----------------------------|
| Status:           | Connected                   |
| Schedule:         | Always 💌                    |
| Network:          | LAN 🔽                       |
| Connection Type:  | Bridge                      |
| Physical Address: | 00 : 26 : 5a : 49 : 3e : 08 |
| MTU:              | Automatic I500              |

**Device Name:** Displays the name of the Interface.

**Status:** Displays the current connection state.

**Schedule:** Select a time frame from the drop-down menu to have your wired devices able to connect to the Internet.

Network: LAN is selected.

- **Connection Type:** Displays the connection type the Gateway is set to.
- Physical Address: Displays the MAC address of the Gateway (LAN side).
  - MTU: Maximum Transmission Unit you may need to change the MTU for optimal performance with your specific ISP. 1500 is the default MTU.

#### **Internet Protocol**

| Internet Protocol | Use the Following IP Address |
|-------------------|------------------------------|
| IP Address:       | 192 . 168 . 1 1              |
| Subnet Mask:      | 255 .255 .0                  |

#### Internet Protocol: Select Use the Following IP Address from the drop-down menu.

**IP Address:** If you want to change the Gateway IP address, enter it here. If you do change this IP address, you must use it in the future to log into the Gateway.

Subnet Mask: Enter the Subnet Mask of your local network.

#### **DNS Server**

| DNS Server            | Use the Following DNS Server Addresses 💌 |
|-----------------------|------------------------------------------|
| Primary DNS Server:   | 0.0.0.0                                  |
| Secondary DNS Server: | 0.0.0.0                                  |

**DNS Server:** Select **Use the Following DNS Server Addresses** from the drop-down menu.

**Primary DNS Server:** Enter the IP Address of your primary DNS server.

Secondary DNS Server: Enter the IP Address of your secondary DNS server.

**Verizo** 

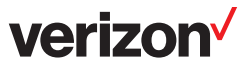

#### **IP Address Distribution (DHCP)**

DHCP stands for Dynamic Host Control Protocol. The Gateway has a built-in DHCP server. The DHCP Server will automatically assign an IP address to the computers /devices on the LAN/private network. Be sure to set your computers to be DHCP clients by setting their TCP/IP settings to "Obtain an IP Address Automatically." When you turn your computers on, they will automatically load the proper TCP/IP settings provided by the Gateway. The DHCP Server will automatically allocate an unused IP address from the IP address pool to the requesting computer/device. You must specify the starting and ending address of the IP address pool (refer to the next page).

| IP Address Distribution                      | DHCP Server       |
|----------------------------------------------|-------------------|
| Start IP Address:                            | 192 . 168 . 1 . 1 |
| End IP Address:                              | 192 . 168 . 1 254 |
| Subnet Mask:                                 | 255 .255 .0       |
| WINS Server:                                 | 0.0.0.0           |
| Lease Time in Minutes:                       | 60                |
| Provide Host Name If Not Specified by Client |                   |
| Provide DNS Server to Clients                |                   |
|                                              |                   |

- **DNS Server:** Select **DHCP Server** from the drop-down menu (default setting) if you want the Gateway to automatically assign your wired and wireless clients their network settings automatically. If you disable this function, you will have to statically assign the IP/network settings on your clients.
- Start IP Address: Enter the starting IP address of the DHCP range.
- End IP Address: Enter the end IP address of the DHCP range.
  - Subnet Mask: Enter the subnet mask of your local network.
  - WINS Server: Enter the IP address of your WINS server (if one).
- Lease Time in Minutes: Enter the DHCP lease time (in minutes).

**Provide Host Name if** If the DHCP client does not have a host name, the Gateway will automatically assign one. **Not Specified by Client:** 

Provide DNS Server to Check this box if you want the Gateway to assign your clients the IP address(es) of the ISPs Clients: DNS servers.

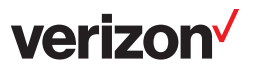

#### **DHCP Server Pools (DHCP Reservation)**

If you want a computer or device to always have the same IP address assigned, you can create a DHCP reservation. The router will assign the IP address only to that computer or device.

| D | DHCP Server Pools |                  |        |  |  |  |  |  |  |
|---|-------------------|------------------|--------|--|--|--|--|--|--|
|   | Criteria          | Dynamic IP Range | Action |  |  |  |  |  |  |
|   | New IP Range      |                  | 4      |  |  |  |  |  |  |

Criteria: Displays the current created server pool.

**Dynamic IP Range:** Displays the IP address range.

Action: Click the green + sign to add a new rule, click the pencil icon to edit, or click the red X to remove the rule.

New IP Range: Click to add a new entry.

### Routing

| verizo              | on                            |                    |                   |               |        |  |  |
|---------------------|-------------------------------|--------------------|-------------------|---------------|--------|--|--|
| Home                | Wireless                      | My Network         | Firewall Settings | Services      | System |  |  |
| Overview Internet L | AN Wireless                   |                    |                   |               |        |  |  |
|                     |                               |                    |                   |               |        |  |  |
| General Settings    | Routing Bridging Advance      | d                  |                   |               |        |  |  |
|                     |                               |                    |                   |               |        |  |  |
|                     | Routing Mode:                 |                    | Route             |               |        |  |  |
|                     | Device Metric:                |                    | 4                 |               |        |  |  |
|                     | Default Route                 |                    |                   |               |        |  |  |
|                     | Multicast - IGMP Proxy Interr | lal                | 10110-0           |               |        |  |  |
|                     |                               |                    | IGMPV3            |               | J      |  |  |
|                     | Routing Table                 |                    |                   |               | ו      |  |  |
|                     | Name De                       | estination Gateway | Netmask Metric    | Status Action | •<br>• |  |  |
|                     | New Route                     |                    |                   |               | J      |  |  |
| OK Q Cancel         |                               |                    |                   |               |        |  |  |

Routing Mode: Select the routing mode from the drop-down menu.

**Device Metric:** Enter the metric value. The route metric is a value from 1 to 15 that indicates the cost of using this route. A value 1 is the lowest cost and 15 is the highest cost.

Default Route: Check this box to use the default route.

Multicast - IGMP Proxy This box is checked by default. Internal:

**IGMP Query Version:** Select the IGMP Query version from the drop-down menu.

Routing Table: Displays the entered routes.

Name: Displays the name of the route you created.

**Destination:** The IP address of the destination location.

Gateway: The gateway IP address of the destination location.

Netmask: The netmask of the destination location.

**Metric:** The metric value assigned to this route.

Status: Displays the status of the route.

Action: Click the green + icon to add a new route, click the pencil icon to edit the route, or click the red X to delete the route.

verizo

### Bridging

| verizo            | on                        |             |          |                   |          |        |        |
|-------------------|---------------------------|-------------|----------|-------------------|----------|--------|--------|
| Home              | Wireless                  | My Netw     | work     | Firewall Settings | X Servic | es     | System |
| Overview Internet | AN Wireless               |             |          |                   |          |        |        |
|                   |                           |             |          |                   |          |        |        |
| General Settings  | Routing Bridging Advance  | d           | VLAN     | s Stat            | us STP   | Action |        |
|                   | LAN Bridge                | ccess Point | Disabled | Connected         | V        | 1      |        |
|                   | 🔽 🔪 LAN Hardware Ethernet | Switch      | Disabled | 🔪 1 Ports Connec  | ted 🔽    | 5      |        |
|                   | 🗖 🔪 WAN ETHoA             |             |          | Down              |          | 1      |        |
|                   | Bridge Filter             |             |          |                   |          |        |        |
|                   | Source MAC Fi             | lter        | Destinat | ion Bridge        | Actio    | n      |        |
|                   |                           |             |          |                   | •        |        | J      |
|                   |                           | <b>О</b> К  | Apply    | S Cancel          |          |        |        |

Bridging: Displays the default segments of the Gateway. Click the pencil icon to edit the settings.

- Name: The name of the segment.
- VLANs: The VLAN status of the segment.
- Status: The connection status of the segment.
  - **STP:** (Spanning Tree Protocol) is a method for automatically calculating the best route of a network with or without loops.
- Action: Click the pencil icon to edit the segment.
- Bridge Filter: You can enter your own devices to add to the bridge filter table. Click **New Entry** to add a device to the LAN Bridge.
  - Action: Click the green + icon to add a new entry, click the pencil icon to edit, or click the red X to delete the entry.

**Verizo**i

### Advanced

| verizo              | on                           |            |                   |          |        |
|---------------------|------------------------------|------------|-------------------|----------|--------|
| Home                | Wireless                     | My Network | Firewall Settings | Services | System |
| Overview Internet L | AN Wireless                  |            | ·                 |          |        |
|                     |                              |            |                   |          |        |
| General Settings    | Routing Bridging Advance     | ed         |                   |          |        |
|                     | Internet Connection Firewall |            | Enabled           |          |        |
|                     | Additional IP Addresses      |            |                   |          |        |
|                     | IP Address                   | 285        | Subnet Mask       | Action   |        |
|                     |                              | 🕝 ок 🕑     | Apply Cancel      |          | -      |

Internet Connection Check the Enable box to enable the firewall feature for your wired computers/devices. Firewall:

New IP Address: Click to add a new device.

**IP Address:** The IP address of the computer or device.

- Subnet Mask: The subnet mask of the computer or device.
  - Action: Click the green + sign to add a computer or device, or click the red X to delete the computer or device.

verizon

## verizon

## Firewall Settings Overview

This section explains how to configure your Router's firewall security features. The Router's firewall security settings allow you reduce the risk of unauthorized access to your network by prohibiting certain types of inbound and outbound network traffic and by allowing you to configure specific firewall rules.

To change your firewall security level, click the option next to the desired security setting. Next, click **Apply** to allow the changes to take effect.

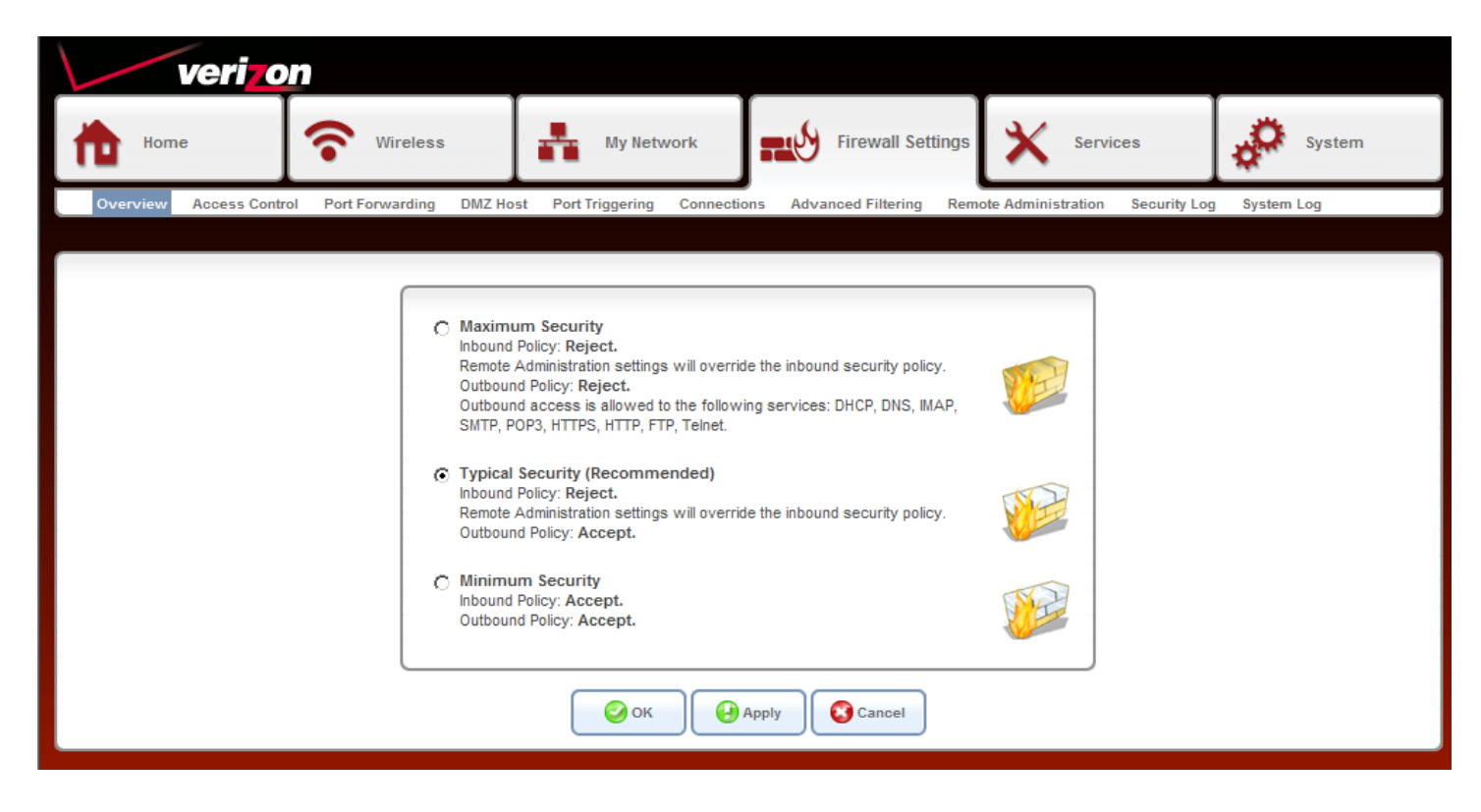

- Maximum Security High security level only allows basic Internet functionality. Only Mail, News, Web, FTP, and (High): IPSEC are allowed. All other traffic is prohibited.
  - **Typical Security** Like High security, Medium security only allows basic Internet functionality by default. (Medium): However, Medium security allows customization through NAT configuration so that you can enable the traffic that you want to pass.
- Minimum Security Low security setting will allow all traffic except for known attacks. With Low security, your (Low): Gateway is visible to other computers on the Internet.

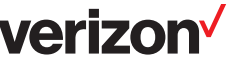

## Access Control

The Access Control section allows you to control access in and out of your network. Use this feature as Parental Controls to only grant access to approved sites, limit web access based on time or dates, and/or block access from applications like P2P utilities or games.

| V          | eri <mark>o</mark> n | )               |         |                    |                |                             |                |                      |              |
|------------|----------------------|-----------------|---------|--------------------|----------------|-----------------------------|----------------|----------------------|--------------|
| Home       |                      | Wireless        |         | My Netv            | vork           | Firewall Set                | ings 🗙         | Services             | System       |
| Overview P | Access Control       | Port Forwarding | DMZ Hos | st Port Triggering | Connectio      | ns Advanced Filtering       | Remote Adminis | tration Security Log | g System Log |
|            |                      |                 |         |                    |                |                             |                |                      |              |
|            |                      |                 |         | Block access to    | ) Internet ser | rvices from within the LAN. |                |                      |              |
|            | Net                  | Local Host      |         | Local Address      | \$             | Protocols                   | Status         | Action               |              |
|            |                      | w chu y         |         |                    |                |                             |                |                      |              |
|            |                      |                 |         | Click the R        | efresh butto   | on to update the status.    | Refresh        |                      |              |
|            |                      |                 |         | Abbiy              |                | Resolve Now                 | Reliesi        |                      |              |

Click **New Entry** to add a rule.

|          | verizor         | n                               |                             |                                      |                                 |            |
|----------|-----------------|---------------------------------|-----------------------------|--------------------------------------|---------------------------------|------------|
| Hor      | ne              | <b>Wireless</b>                 | My Network                  | Firewall Settings                    | X Services                      | System     |
| Overview | Access Control  | Port Forwarding DMZ Ho          | st Port Triggering Connecti | ons Advanced Filtering Rem           | ote Administration Security Log | System Log |
| _        |                 |                                 |                             |                                      |                                 |            |
| A        | idress          |                                 |                             | Any                                  |                                 |            |
| Pr       | otocol          |                                 |                             | Any<br>User Defined<br>gamingmachine |                                 |            |
|          | Reply with an H | HTML Page to the Blocked Client |                             |                                      |                                 |            |
| so       | hedule          |                                 |                             | Always                               |                                 |            |
|          |                 |                                 | 🕝 ок                        | Cancel                               |                                 |            |

Address: Select a device from the list or select User Defined to create a new object.

- Protocol: Select the protocol or service you want to block. The default list will have basic services. You can select Show All Services for a large list. If you do not see the service you want, select User Defined to create your own. The complete list can be view and edited at System > Objects and Rules > Protocols.
- **Reply with an** Check this box if you want to redirect the user who tries to access a blocked service to a **HTML Page:** website of your choice. To change the web site, go to **Services** > **Parental Control** > **Advanced Options**.
  - Schedule: Select Any or a user defined schedule. Select User Defined to create a schedule rule. You can create/view/edit schedules at Services > Objects and Rules > Scheduler Rules.
#### Port Forwarding

Port Forwarding allows you to open a single port or a range of ports. Certain applications and games may require ports to be opened or forwarded to your computer to work. Click **New Entry** to create a rule.

| veriz                                                  | on                          |                             |                             |                              |                |  |  |  |  |  |
|--------------------------------------------------------|-----------------------------|-----------------------------|-----------------------------|------------------------------|----------------|--|--|--|--|--|
| Home                                                   | Wireless                    | My Network                  | Firewall Settings           | Services                     | System         |  |  |  |  |  |
| Overview Access Co                                     | ntrol Port Forwarding DMZ H | ost Port Triggering Connect | ions Advanced Filtering Rem | note Administration Security | Log System Log |  |  |  |  |  |
|                                                        |                             |                             |                             |                              |                |  |  |  |  |  |
| Expose services on the LAN to external Internet users. |                             |                             |                             |                              |                |  |  |  |  |  |
|                                                        | Local Host Lo               | cal Address Protoc          | ols Local Port              | Status Action                |                |  |  |  |  |  |
|                                                        | New Entry                   |                             |                             |                              |                |  |  |  |  |  |
| Click the Refresh button to update the status.         |                             |                             |                             |                              |                |  |  |  |  |  |

**Local Host:** Displays the name of the host name.

Local Address: Displays the IP address of the host.

**Protocols:** Displays the protocol(s) used in the port forwarding rule.

**Local Port:** Displays the port(s) used in the port forwarding rule.

Status: Displays the current status of the rule (Active or Disabled).

- Action: Click the green + icon to add a new entry, click the pencil icon to edit, or click the red X to delete the entry.
- **New Entry:** Click to add a new port forwarding rule (refer to the next page).

erizo

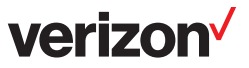

# **Create a Rule**

Step 1: Click New Entry.

Step 2: Next to Local Host, select a computer or device from the drop-down menu.

**Step 3:** Next to Protocols, select a pre-defined service from the drop-down menu. The default list will have basic services. Select **Show All Services** for a much larger list of specific games and applications. If you do not see the service you want, select **User Defined** to create your own. The complete list can be view and edited at **System** > **Objects and Rules** > **Protocols**.

|       | verizon            |                        |                                |                                          |                        |                      |   |
|-------|--------------------|------------------------|--------------------------------|------------------------------------------|------------------------|----------------------|---|
| ħ     | Home               | <b>Wireless</b>        | My Network                     | Firewall Settings                        | X Services             | System               | n |
| Overv | iew Access Control | Port Forwarding DMZ Ho | ost Port Triggering Connection | ons Advanced Filtering Remo              | ote Administration Sec | urity Log System Log |   |
|       |                    |                        |                                |                                          |                        |                      |   |
|       |                    |                        |                                |                                          |                        |                      |   |
|       | Local Host         |                        |                                |                                          |                        |                      |   |
|       |                    | Name                   |                                | Address                                  |                        | Action               |   |
|       | DHCP               |                        | gamingmachine                  |                                          |                        | *                    |   |
|       |                    |                        |                                |                                          |                        |                      |   |
|       | Protocol           |                        |                                | Any                                      |                        |                      |   |
|       |                    |                        | 🕝 ок                           | Any<br>User Defined<br>Show All Services |                        |                      |   |
|       |                    |                        |                                | FTP                                      |                        |                      |   |
|       |                    |                        |                                | HTTPS                                    |                        |                      |   |
|       |                    |                        |                                | IMAP<br>L 2TP                            |                        |                      |   |
|       |                    |                        |                                | Ping                                     |                        |                      |   |
|       |                    |                        |                                | POP3                                     |                        |                      |   |
|       |                    |                        |                                | SMIP                                     |                        |                      |   |
|       |                    |                        |                                | Telnet                                   |                        |                      |   |
|       |                    |                        |                                | TFTP                                     |                        |                      |   |
|       |                    |                        |                                | Haceroute                                |                        |                      |   |

Step 4: Click OK to save the rule.

**Step 5:** The new rule will appear in the list. You can click the green + icon to add a new entry, click the pencil icon to edit, or click the red X to delete the entry.

| veri                                 | on                                          |                            |                                |                        |                        |  |  |  |  |  |  |
|--------------------------------------|---------------------------------------------|----------------------------|--------------------------------|------------------------|------------------------|--|--|--|--|--|--|
| Home                                 | Wireless                                    | My Network                 | Firewall Setting               | IS X Services          | System                 |  |  |  |  |  |  |
| Overview Access 0                    | Control Port Forwarding DMZ Ho              | ost Port Triggering Connec | tions Advanced Filtering R     | emote Administration S | ecurity Log System Log |  |  |  |  |  |  |
|                                      |                                             |                            |                                |                        |                        |  |  |  |  |  |  |
|                                      |                                             |                            |                                |                        |                        |  |  |  |  |  |  |
|                                      |                                             | Expose services on the I   | AN to external Internet users. |                        |                        |  |  |  |  |  |  |
|                                      |                                             |                            |                                |                        |                        |  |  |  |  |  |  |
|                                      | Local Host                                  | Local Address Prot         | cols Local Port                | Status Ac              | tion                   |  |  |  |  |  |  |
|                                      | gamingmachine ga                            | mingmachine Any            | Ad                             | tive 🔪                 | *                      |  |  |  |  |  |  |
|                                      | New Entry                                   |                            |                                |                        | ÷ .                    |  |  |  |  |  |  |
|                                      |                                             |                            |                                |                        |                        |  |  |  |  |  |  |
|                                      |                                             | Click the Refresh b        | utton to update the status.    |                        |                        |  |  |  |  |  |  |
|                                      | cess in entron onioli to update intestatus. |                            |                                |                        |                        |  |  |  |  |  |  |
| OK Apply Cancel Resolve Now Prefersh |                                             |                            |                                |                        |                        |  |  |  |  |  |  |

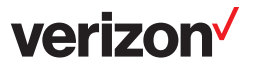

#### **DMZ Host**

If an application has trouble working from behind the Gateway, you can expose one computer to the Internet and run the application on that computer.

**Note:** Placing a computer in the DMZ will expose that computer to a variety of security risks. Use of this option is only recommended as a last resort.

| verizo                 | n                                                                |                               |                            |                                 |              |  |  |  |  |  |  |
|------------------------|------------------------------------------------------------------|-------------------------------|----------------------------|---------------------------------|--------------|--|--|--|--|--|--|
| Home                   | Wireless                                                         | My Network                    | Firewall Settings          | X Services                      | System       |  |  |  |  |  |  |
| Overview Access Contro | ol Port Forwarding DMZ Ho                                        | st Port Triggering Connection | ons Advanced Filtering Rem | ote Administration Security Log | g System Log |  |  |  |  |  |  |
|                        |                                                                  |                               |                            |                                 |              |  |  |  |  |  |  |
|                        | Allow a single LAN computer to be fully exposed to the Internet. |                               |                            |                                 |              |  |  |  |  |  |  |
|                        | DMZ Host IP Address: 192,168,1,0                                 |                               |                            |                                 |              |  |  |  |  |  |  |
| OK Apply Cancel        |                                                                  |                               |                            |                                 |              |  |  |  |  |  |  |

DMZ Host IP Address: Check the box to DMZ. This will de-activate any port-forwarding rules.

Enter the IP address of the computer you want to open to the Internet.

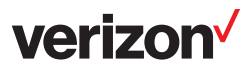

### Port Triggering

The Port Triggering feature allows you to forward a range of ports to an IP address on your local network (LAN) only after specific outbound traffic is detected. You can set up a port triggering entry based on your specific ports.

IMPORTANT: Using various Internet applications depends on the Router's firewall settings. Make sure that the Router's firewall is set to Medium Security or lower to take advantage of all the port forwarding features. Firewall settings take precedence over port forwarding services configured in the Router. For example, if the firewall is set to Medium Security, this will block ICMP packets even if the ICMP service is enabled. If a port forwarding service is not working, try setting the firewall to a lower setting.

| veriz              | on                                                                          |                    |                       |                                                        |                    |              |          |        |
|--------------------|-----------------------------------------------------------------------------|--------------------|-----------------------|--------------------------------------------------------|--------------------|--------------|----------|--------|
| Home               | Wireless                                                                    | My Netw            | rork                  | Firewall Settings                                      | X Serv             | vices        | 00       | System |
| Overview Access Co | ntrol Port Forwarding DMZ Hos                                               | st Port Triggering | Connections A         | dvanced Filtering Rem                                  | ote Administration | Security Log | System L | .og    |
|                    |                                                                             |                    |                       |                                                        |                    |              |          |        |
| ſ                  |                                                                             | Trigger op         | pening of ports for i | ncoming data.                                          |                    |              |          |        |
| · · · · · ·        | Protocol                                                                    | Outgoin            | g Trigger Ports       | Incoming Ports t                                       | to Open            | Action       |          |        |
|                    | L21P - Layer Two Tunneling Pr     TFTP - Trivial File Transfer Prot     Add | tocol UDP 1024-    | -65535 -> 69          | UDP Any -> Same as Initia<br>UDP Any -> Same as Initia | ating Ports        | *            |          |        |
|                    |                                                                             | <b>О</b> К         | Apply                 | Cancel                                                 |                    |              |          |        |

**Protocol:** Displays the protocol/service. Check the box to activate the rule.

**Outgoing Trigger Ports:** Displays the outgoing port(s) and protocol(s) used by the application.

Incoming Ports to Displays the incoming port(s) and protocol(s) opened by the application. Open:

Action: Click the red X to delete the rule.

Add: Select a service/application from the drop-down menu to add.

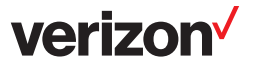

#### Connections

This page will display connection from your local network (LAN) to the Internet.

| verizo                                                     | n                         |                    |                 |                     |                    |              |            |  |  |
|------------------------------------------------------------|---------------------------|--------------------|-----------------|---------------------|--------------------|--------------|------------|--|--|
| Home                                                       | Wireless                  | My Net             | twork           | Firewall Settings   | X Serv             | ices         | System     |  |  |
| Overview Access Contr                                      | ol Port Forwarding DMZ Ho | st Port Triggering | Connections Adv | anced Filtering Rem | ote Administration | Security Log | System Log |  |  |
| Active Connections: 0<br>Approximate Max. Connections: 149 |                           |                    |                 |                     |                    |              |            |  |  |
| Number                                                     | Protocol LAN IF           | P:Port             | Verizon IP:Port | WA                  | N IP:Port          | Direction    | n Action   |  |  |
| Click the Refresh button to update the status.             |                           |                    |                 |                     |                    |              |            |  |  |

Action: Click the red X to delete the listing.

**Close:** Click to go to the Overview page.

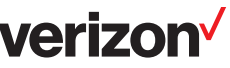

#### **Advanced Filtering**

Some applications require multiple connections, such as Internet gaming, video conferencing, Internet telephony and others. These applications have difficulties working through NAT (Network Address Translation). Port Triggering makes some of these applications work with the Gateway.

|                                                                                           | Access Control Port                                                                                      | Forwarding DMZ Host                     | Port Triggering Connections Advanced                       | Filtering Remote Admini | stration Security Log | System Log                                                         |
|-------------------------------------------------------------------------------------------|----------------------------------------------------------------------------------------------------|-----------------------------------------|------------------------------------------------------------|-------------------------|-----------------------|--------------------------------------------------------------------|
|                                                                                           |                                                                                                    |                                         |                                                            |                         |                       |                                                                    |
| nput Rule Se                                                                              | ets                                                                                                    |                                         |                                                            |                         |                       |                                                                    |
| Rule ID<br>LAN Bridge<br>LAN Wirele<br>LAN Hardw<br>WAN ETHOA<br>WAN PPPot<br>All Devices | Source Address<br>Rules<br>Iss 802.11n Access Poi<br>are Ethernet Switch Ru<br>Rules<br>Rules            | Destination Address<br>nt Rules<br>Iles | Match                                                      | Operation               | Status                | Action<br>New Entr<br>New Entr<br>New Entr<br>New Entr<br>New Entr |
| utput Rule :                                                                              | Sets                                                                                                    |                                         |                                                            |                         |                       |                                                                    |
| Rule ID<br>LAN Bridge<br>LAN Wirele<br>LAN Hardw<br>WAN ETHOA<br>WAN PPPoE<br>All Devices | Source Address<br>Rules<br>rss 802.11n Access Poi<br>are Ethernet Switch Ru<br>A Rules<br>Rules<br>Rules | Destination Address<br>nt Rules<br>Iles | Match                                                      | Operation               | Status                | Action<br>New Entr<br>New Entr<br>New Entr<br>New Entr<br>New Entr |
| LG Rule Set                                                                               | ts                                                                                                    |                                         |                                                            |                         |                       |                                                                    |
| Rule ID<br>Input                                                                          | Source Address                                                                                           | Destination Address                     | Match                                                      | Operation               | Status                | Action                                                             |
| 0                                                                                         | Any                                                                                                    | Any                                     | FTP - TCP Any -> 21                                        | ALG FTP                 | Active                | 🔪 🗱 🛛 🕹                                                            |
| ✓ 1                                                                                       | Any                                                                                                    | Any                                     | IKE - UDP 500 -> 500                                       | ALG IPSec               | Active                | $\mathbf{X}$                                                       |
| 2                                                                                         | Any                                                                                                    | Any                                     | SIP - UDP Any -> 5060                                      | ALG SIP                 | Active                | <b>∖≭</b> ↑↓                                                       |
| 3                                                                                         | Any                                                                                                    | Any                                     | H.323 Call Signaling - TCP Any -> 1720                     | ALG H.323 CSL           | Active                | <b>∖%</b> ↑                                                        |
| Output                                                                                    |                                                                                                    |                                         |                                                            |                         |                       |                                                                    |
| <b>v</b> 0                                                                                | Any                                                                                                    | Any                                     | FTP - TCP Any -> 21                                        | ALG FTP                 | Active                | 🔪 🗱 🛛 🔸                                                            |
| ✓ 1                                                                                       | Any                                                                                                    | Any                                     | DNS - UDP Any -> 53                                        | ALG DNS Protection      | Active                | \``#↑↓                                                             |
| 2                                                                                         | Any                                                                                                    | Any                                     | DHCP - UDP 67-68 -> 67                                     | ALG DHCP                | Active                | \\$↑↓                                                              |
| <b>∀</b> 3                                                                                | Any                                                                                                    | Any                                     | L2TP - UDP Any -> 1701                                     | ALG L2TP                | Active                | ∖≱≁↓                                                               |
| ✔ 4                                                                                       | Any                                                                                                    | Any                                     | IKE - UDP 500 -> 500                                       | ALG IPSec               | Active                | $\mathbf{X}$                                                       |
| 5                                                                                         | Any                                                                                                    | Any                                     | PPTP - TCP Any -> 1723                                     | ALG PPTP                | Active                | <b>∖%</b> ↑↓                                                       |
| ✓ 6                                                                                       | Any                                                                                                    | Any                                     | AIM / AOL ICQ - TCP Any -> 5190                            | ALG AIM OSCAR           | Active                | $\mathbf{X}$                                                       |
| 7                                                                                         | Any                                                                                                    | Any                                     | MSN Messenger &28;Including Voice&29; -<br>TCP Any -> 1863 | ALG MSN Messenger       | Active                | <b>∖%</b> ↑↓                                                       |
|                                                                                           | Any                                                                                                    | Any                                     | SIP - UDP Any -> 5060                                      | ALG SIP                 | Active                | <b>∖%</b> ↑↓                                                       |
|                                                                                           | Any                                                                                                    | Any                                     | H.323 RAS - UDP Any -> 1719                                | ALG H.323 RAS           | Active                | <b>∖%</b> ↑↓                                                       |
| 9                                                                                         | Any                                                                                                    | Any                                     | H.323 Call Signaling - TCP Any -> 1720                     | ALG H.323 CSL           | Active                | <u>∖%</u> ↑↓                                                       |
| 9<br>10                                                                                   | Anv                                                                                                    | Any                                     | MGCP ALG - UDP Any -> 2727                                 | ALG MGCP                | Active                | _ <b>∕%</b> ^                                                      |
| <ul> <li>✓ 9</li> <li>✓ 10</li> <li>✓ 11</li> <li>New Entry</li> </ul>                    |                                                                                                    |                                         |                                                            |                         |                       | C.00                                                               |

**Protocol:** Displays the protocol/service. Check the box to activate the rule.

**Outgoing Trigger Ports:** Displays the outgoing port(s) and protocol(s) used by the application.

Incoming Ports to Displays the incoming port(s) and protocol(s) opened by the application. Open:

Action: Click the red X to delete the rule.

Add: Select a service/application from the drop-down menu to add.

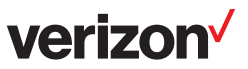

#### **Remote Administration**

Remote management allows the Gateway to be configured from the Internet by a web browser. A username and password is still required to access the Web-Management interface.

Example: http://x.x.x.x8080 whereas x.x.x.x is the WAN IP address of the Gateway and 8080 is the port used for the Web Management interface.

| verizon                            |                                                                                     |                         |
|------------------------------------|-------------------------------------------------------------------------------------|-------------------------|
| thome 🛜 Wi                         | reless My Network Firewall Settings 🗙 Ser                                           | vices System            |
| Overview Access Control Port Forwa | rding DMZ Host Port Triggering Connections Advanced Filtering Remote Administration | Security Log System Log |
|                                    | ng remote administration to Verizon is a security risk                              |                         |
|                                    |                                                                                     |                         |
|                                    | Allow Incoming WAN Access to Web-Management                                         |                         |
|                                    | Using Primary HTTP Port (80)                                                        |                         |
|                                    | Using Secondary HTTP Port (8080)                                                    |                         |
|                                    | Using Primary HTTPS Port (443)                                                      |                         |
|                                    | Cosing Secondary HTTPS Port (6443)                                                  |                         |
|                                    | Diagnostic Tools                                                                    |                         |
|                                    | Allow Incoming WAN ICMP Echo Requests (e.g. pings and ICMP traceroute queries)      |                         |
|                                    | Allow Incoming WAN UDP Traceroute Queries                                           |                         |
|                                    | OK Apply Cancel                                                                     |                         |
|                                    |                                                                                     |                         |
|                                    |                                                                                     |                         |
|                                    |                                                                                     |                         |
| L                                  |                                                                                     |                         |

Allow Incoming WAN Access to Web Check the box of the port you want to use. The default port is 80. Management:

**Diagnostic Tools:** Check the box to activate the diagnostic tools rule.

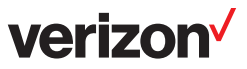

#### **Security Log**

The Gateway automatically logs (records) security events of possible interest in it's internal memory. If there isn't enough internal memory for all events, logs of older events are deleted but logs of the latest events are retained. The Logs option allows you to view the router logs. You can define what types of events you want to view and the level of the events to view.

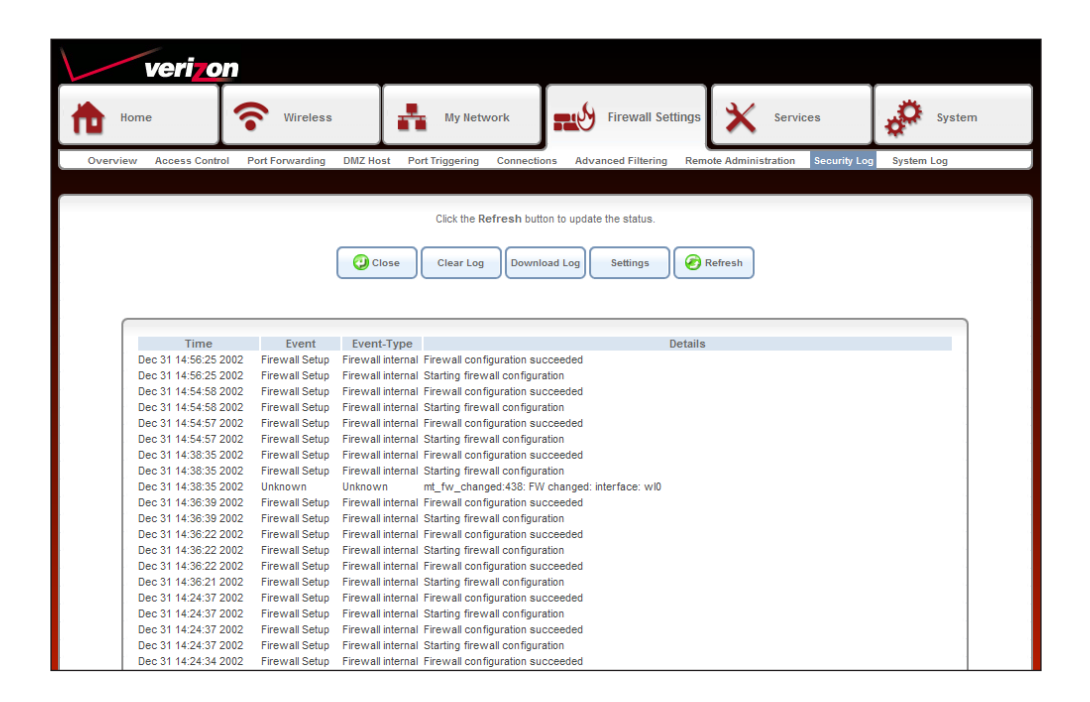

**Close:** Click to close the log page.

Clear Log: Click to delete all the log entries.

Download Log: Click to save the log to your computer.

Settings: Click to select filters for the information displayed in the log (refer to the next page).

**Refresh:** Click to update the log details on the screen so it displays any recent activity.

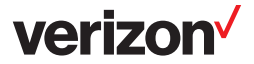

## Settings

Check the box(es) below to include in the security log.

| Accepted Incoming Connections   |                        |               |  |
|---------------------------------|------------------------|---------------|--|
| Accepted Outgoing Connections   |                        |               |  |
| Blocked Events                  |                        |               |  |
| All Blocked Connection Attempts |                        |               |  |
| Winnuke                         | Multicast/Broadcast    | CMP Replay    |  |
| Defragmentation Error           | Spoofed Connection     | CMP Redirect  |  |
| Blocked Fragments               | Packet Illegal Options | CMP Multicast |  |
| Syn Flood                       | UDP Flood              | ICMP Flood    |  |
| Echo Chargen                    |                        |               |  |
| Other Events                    |                        |               |  |
| Remote Administration Attempts  |                        |               |  |
| Connection States               |                        |               |  |
| Log Buffer                      |                        |               |  |
| Prevent Log Overrun             |                        |               |  |

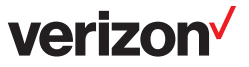

#### System Log

The Gateway automatically logs (records) system events of possible interest in it's internal memory. If there isn't enough internal memory for all events, logs of older events are deleted but logs of the latest events are retained. The Logs option allows you to view the router logs. You can define what types of events you want to view and the level of the events to view.

|      | verizon                        |                         |                           |                                                                                                    |                                                                                                   |                                  |            |  |  |
|------|--------------------------------|-------------------------|---------------------------|----------------------------------------------------------------------------------------------------|---------------------------------------------------------------------------------------------------|----------------------------------|------------|--|--|
| ħ    | Home                           | Wireless                | -                         | My Network                                                                                                  | Firewall Settings                                                                                 | Services                         | System     |  |  |
| Over | view Access Control I          | Port Forwarding         | DMZ Host Po               | ort Triggering Connection                                                                                   | ns Advanced Filtering Remo                                                                        | te Administration Security Log   | System Log |  |  |
|      |                                |                         | 0                         | Click the Refresh butto                                                                                     | on to update the status.                                                                          |                                  |            |  |  |
|      | Filters                        |                         |                           |                                                                                                    |                                                                                                   |                                  |            |  |  |
|      | Component<br>All<br>New Filter | Notice<br>Apply Filters | Severity<br>Reset Filters | Action                                                                                                    |                                                                                                   |                                  |            |  |  |
|      | Time 🔽                         | Component               | Severity                  |                                                                                                    | Details                                                                                           |                                  |            |  |  |
|      | Dec 31 14:47:42 2002           | Time of Day             | Warning                   | Cannot translate IP of time                                                                                 | server us.pool.ntp.org                                                                            |                                  |            |  |  |
|      | Dec 31 14:46:04 2002           | LibJutil                | Warning                   | [repeated 8 times, last tim<br>sys_if_ioctl_mii_execute:4<br>[repeated 2 times, last tim                    | e on Dec 31 15:00:32 2002]<br>#21: Both tried MII ioctis 8947/89F0<br>we on Dec 31 14:46:04 2002] | failed: Operation not supported. |            |  |  |
|      | Dec 31 14:45:52 2002           | Time of Day             | Warning                   | Cannot translate IP of time                                                                                 | server us.pool.ntp.org                                                                            |                                  |            |  |  |
|      | Dec 31 14:44:57 2002           | LibJutil                | Warning                   | sys_if_ioctl_mii_execute:4<br>[repeated 4 times, last tim                                                   | 421: Both tried MII ioctls 8947/89F0<br>ie on Dec 31 14:45:40 2002]                               | failed: Operation not supported. |            |  |  |
|      | Dec 31 14:42:12 2002           | Time of Day             | Warning                   | Cannot translate IP of time server us.pool.ntp.org<br>[receated 2 times, last time on Dec 31 14:44:02 2002] |                                                                                                   |                                  |            |  |  |
|      | Dec 31 14:41:00 2002           | LibJutil                | Warning                   | sys_if_ioctl_mii_execute:4<br>[repeated 2 times, last tim                                                   | 421: Both tried MII joctls 8947/89F0<br>te on Dec 31 14:41:00 2002]                               | failed: Operation not supported. |            |  |  |
|      | Dec 31 14:40:22 2002           | Time of Day             | Warning                   | Cannot translate IP of time                                                                                 | server us.pool.ntp.org                                                                            |                                  |            |  |  |
|      | Dec 31 14:38:36 2002           | LibJutil                | Warning                   | sys_if_ioctl_mii_execute:4<br>[repeated 110 times, last                                                     | 421: Both tried MII ioctls 8947/89F0<br>time on Dec 31 14:40:12 2002]                             | failed: Operation not supported. |            |  |  |
|      | Dec 31 14:38:32 2002           | Time of Day             | Warning                   | Cannot translate IP of time                                                                                 | server us.pool.ntp.org                                                                            |                                  |            |  |  |
|      | Dec 31 14:36:42 2002           | Time of Day             | Warning                   | Cannot translate IP of time                                                                                 | server us.pool.ntp.org                                                                            |                                  |            |  |  |
|      | Dec 31 14:36:22 2002           | Main Task               | Warning                   | Failed to set device wI0.1                                                                                  | netmask: Cannot assign requested                                                                  | address                          |            |  |  |
|      | Dec 31 14:36:21 2002           | LibJutil                | Warning                   | sys_if_ioctl_mii_execute:4                                                                                  | 421: Both tried MII ioctls 8947/89F0                                                              | failed: Bad address.             |            |  |  |

**Close:** Click to close the log page and go back to the Overview page.

Clear Log: Click to delete all the log entries.

Download Log: Click to save the log to your computer.

- Refresh: Click to update the log details on the screen so it displays any recent activity.
  - Filters: Select specific items to record in the log or click **New Filter** to add an item. Click **Apply** Filters to add it to the list.

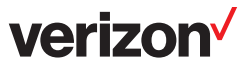

# Services Overview

This page displays the status of each service. Click on the service to configure.

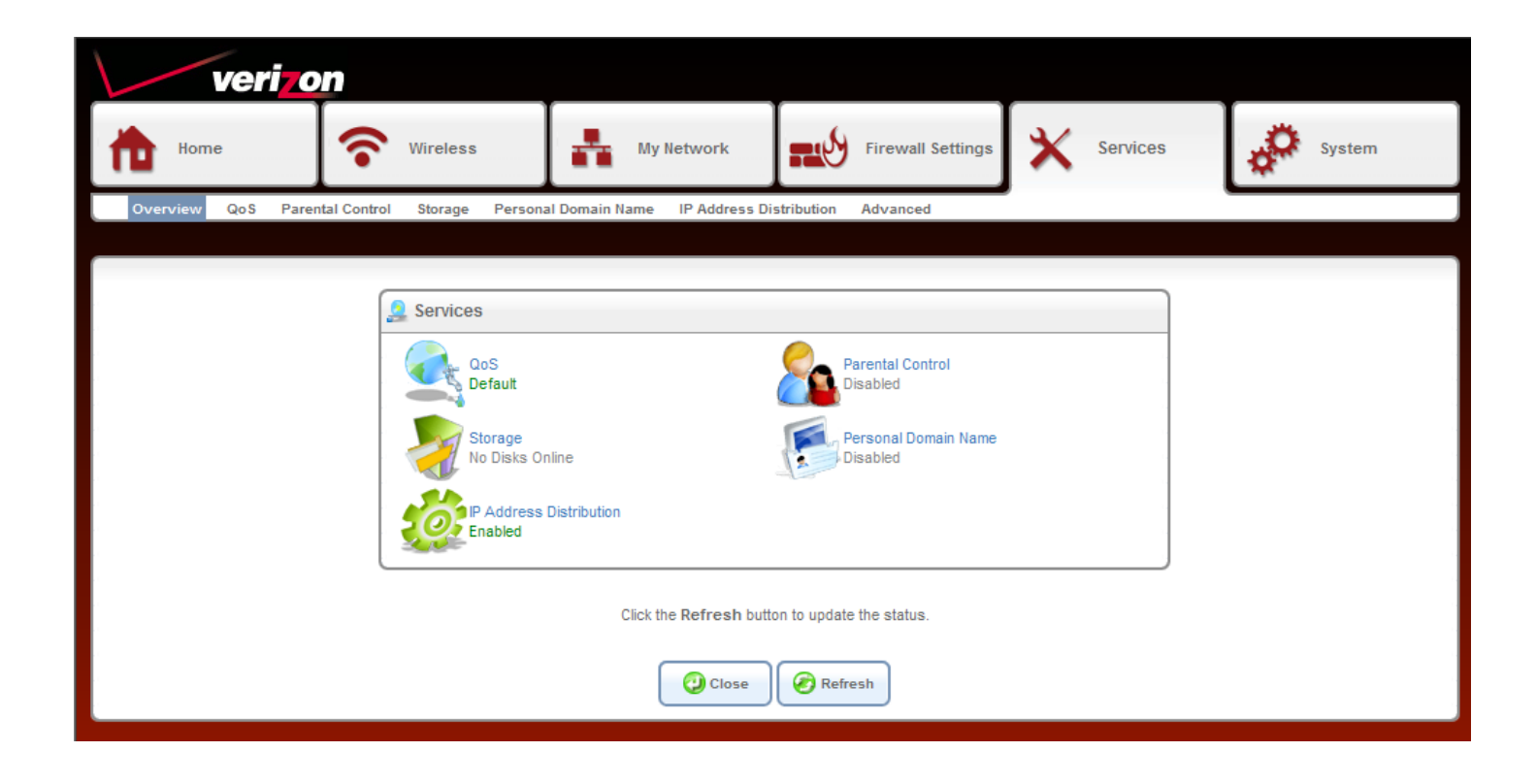

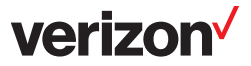

# QoS

Overview

This screen allows you to configure Quality of Service parameters in the Gateway. Select the profile that fits you the best and click **OK**.

| WAN Devices Bandwidth (Rx/Tx):                                                                                           | Automatic                                                                         |
|----------------------------------------------------------------------------------------------------|-----------------------------------------------------------------------------------|
| QoS Profiles                                                                                                    |                                                                                   |
| No Quality of Service preferences                                                                                        |                                                                                   |
| O P2P User<br>"I use peer-to-peer and file-sharin                                                                        | ng applications. I still want to be able to use my browser without interference." |
| HTTP/HTTPS: Medium<br>TCP ACKs: Medium<br>Other: Low                                                                     |                                                                                   |
| C Triple Play User<br>"I use VoIP applications and video                                                                 | streaming. I want these applications to be as fast as possible."                  |
| VoIP (SIP, H323): High<br>Video: High-Medium<br>HTTP/HTTPS: Medium<br>Other: Low                                         |                                                                                   |
| C Home Worker<br>"I work from home, and want my V<br>VPN (IPsec, L2TP, PPTP): Medium<br>HTTP/HTTPS: Medium<br>Other: Low | PN and browser to have priority over other traffic."                              |
| C Gamer<br>"I play games over the Internet an                                                                            | d want the games-related traffic to be as fast as possible."                      |
| Games Related Traffic: Medium<br>Other: Low                                                                              |                                                                                   |
| C Priority By Host<br>"I want to give different hosts in m                                                               | y network different priorities when accessing the public network."                |
| High Priority Host:                                                                                                    |                                                                                   |
| Low Priority Host:                                                                                                    |                                                                                   |
| Other:                                                                                                    | Medium                                                                            |
| Note: Selecting a new QoS profile                                                                                        | vill cause all previous configuration settings to be lost                         |
|                                                                                                    | OK Apply Cancel                                                                   |

Г

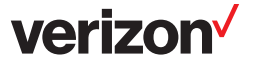

## Utilization by Computer

This screen displays bandwidth usage from computers on your local network.

| veri <mark>zon</mark>                                                                                                    |                                    |                                     |                      |        |  |  |  |  |  |  |  |
|----------------------------------------------------------------------------------------------------|------------------------------------|-------------------------------------|----------------------|--------|--|--|--|--|--|--|--|
| Home SWireless                                                                                                    | My Network                         | Firewall Settings                   | Services             | System |  |  |  |  |  |  |  |
| Overview QoS Parental Control Storage Personal Domain Name IP Address Distribution Advanced                                                           |                                    |                                     |                      |        |  |  |  |  |  |  |  |
| Overview Utilization by Computer Utilization by Application   Traffic Priority   Traffic Shaping   DSCP Settings   802.1p Settings   Class Statistics |                                    |                                     |                      |        |  |  |  |  |  |  |  |
| This page prov                                                                                                    | ides your Internet connection's ba | andwidth usage information at the c | omputer level.       |        |  |  |  |  |  |  |  |
| Compute                                                                                                    | er                                 | Tx Throughput (Kbps)                | Rx Throughput (Kbps) | ) 🗢    |  |  |  |  |  |  |  |
| Click the Refresh button to update the status.                                                                                                    |                                    |                                     |                      |        |  |  |  |  |  |  |  |
| Close Automatic Refresh Off                                                                                                    |                                    |                                     |                      |        |  |  |  |  |  |  |  |

### **Utilization by Application**

This screen displays bandwidth usage from applications on your local network.

| ve                                             | eri <mark>zon</mark>                                                                                                    |                             |                       |          |        |  |  |  |
|------------------------------------------------|----------------------------------------------------------------------------------------------------|-----------------------------|-----------------------|----------|--------|--|--|--|
| Home                                           | Wireless                                                                                                    | My Network                  | Firewall Settings     | Services | System |  |  |  |
| Overview Qo                                    | S Parental Control Storage Persona                                                                                                    | al Domain Name IP Address I | Distribution Advanced |          |        |  |  |  |
|                                                | Overview   Utilization by Computer   Utilization by Application   Traffic Priority   Traffic Shaping   DSCP Settings   802.1p Settings   Class Statistics |                             |                       |          |        |  |  |  |
|                                                | This page provides your Internet connection's bandwidth usage information at the application level.                                                       |                             |                       |          |        |  |  |  |
|                                                | ApplicationProtocolPortTx Throughput (Kbps)Rx Throughput (Kbps) Throughput (Kbps)Click here to add a new Application definition                           |                             |                       |          |        |  |  |  |
| Click the Refresh button to update the status. |                                                                                                    |                             |                       |          |        |  |  |  |
| Close Automatic Refresh Off                    |                                                                                                    |                             |                       |          |        |  |  |  |

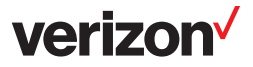

### **Traffic Priority**

This screen displays the QoS input and output rules. These will change depending on the selection you selected on the **Services** > **QoS** > **Overview** page.

| verizo                                                                                                    | n                                                          |                                            |                                                                  |                               |                                                                         |
|----------------------------------------------------------------------------------------------------|------------------------------------------------------------|--------------------------------------------|------------------------------------------------------------------|-------------------------------|-------------------------------------------------------------------------|
| Home                                                                                                    | <b>Wireless</b>                                            | My Network                                 | Firewall Settings                                                | X Services                    | System                                                                  |
| Overview QoS Paren                                                                                                    | tal Control Storage Perso                                  | onal Domain Name IP Address Distrib        | oution Advanced                                                  |                               |                                                                         |
|                                                                                                    | Overview                                                   | Utilization by Computer   Utilization by A | pplication Traffic Priority Traffi                               | c Shaping   DSCP Settings   { | 802.1p Settings   Class Statistics                                      |
| QoS Input Rules                                                                                                    |                                                            |                                            |                                                                  |                               |                                                                         |
| Rule ID         Source A           LAN Bridge Rules         LAN Wireless 802.11n Ao           LAN Hardware Ethernet         WAN ETHOA Rules           WAN PPPOE Rules         WAN PPvices | ddress Destination Ad<br>ccess Point Rules<br>Switch Rules | dress Match                                | Operati                                                          | on Status                     | Action<br>New Entry<br>New Entry<br>New Entry<br>New Entry<br>New Entry |
| 7 Any                                                                                                    | Any                                                        | SIP - UDP 5060 -> Any                      | Priority 7 (Queue<br>Highest)<br>DSCP 0X2E Mask                  | 3 - Active<br>0X3F            | \\$ ↓                                                                   |
| ₩ 8 Any                                                                                                    | Any                                                        | IGMP - Protocol 2                          | Priority 6 (Queue<br>Highest)<br>DSCP 0X26 Mask<br>No Connection | 3 - Active<br>0X3F            | <b>\\$个</b>                                                             |
| New Entry<br>All Devices                                                                                                    |                                                            |                                            |                                                                  |                               | New Entry                                                               |
| QoS Output Rules                                                                                                    |                                                            |                                            |                                                                  |                               |                                                                         |
| Rule ID         Source A           LAN Bridge Rules         LAN Wireless 802.11n Ao           LAN Hardware Ethernet         WAN ETHOA Rules           WAN PPPOE Rules         WAN PPOER   | ddress Destination Ad<br>ccess Point Rules<br>Switch Rules | dress Match                                | Operati                                                          | on Status                     | Action<br>New Entry<br>New Entry<br>New Entry<br>New Entry<br>New Entry |
| 0 Any                                                                                                    | Any                                                        | SIP - UDP Any -> 5060                      | Priority 7 (Queue<br>Highest)<br>DSCP 0X2E Mask                  | 3 - Active<br>0X3F            | \\$ ↓                                                                   |
| ☑ 1 Any                                                                                                    | Any                                                        | IGMP - Protocol 2                          | Priority 6 (Queue<br>Highest)<br>DSCP 0X26 Mask<br>No Connection | 3 - Active<br>0X3F            | <b>\</b> ₩ <b>↑</b> ₩                                                   |
|                                                                                                    |                                                            |                                            |                                                                  | 😜 Internet                    | 🖓 🛨 🔍 100                                                               |

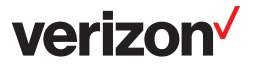

#### **Traffic Shaping**

This page allows you to add traffic shaping rules. Click **New Entry** to add a rule.

| ve           | ri <mark>zon</mark>                                                                                                    |                              |                     |                      |        |  |  |  |
|--------------|----------------------------------------------------------------------------------------------------|------------------------------|---------------------|----------------------|--------|--|--|--|
| Home         | <b>?</b> Wireless                                                                                                    | My Network                   | Firewall Settings   | X Services           | System |  |  |  |
| Overview QoS | Parental Control Storage Person                                                                                                    | al Domain Name IP Address Di | stribution Advanced |                      |        |  |  |  |
|              | Overview   Utilization by Computer   Utilization by Application   Traffic Priority Traffic Shaping DSCP Settings   802.1p Settings   Class Statistics |                              |                     |                      |        |  |  |  |
|              |                                                                                                    |                              |                     |                      |        |  |  |  |
|              | WAN ETHoA                                                                                                    | Automatic                    | Unlimited           | ICP Serialization Ac |        |  |  |  |
|              | New Entry                                                                                                    |                              |                     |                      | ÷      |  |  |  |
| Cancel       |                                                                                                    |                              |                     |                      |        |  |  |  |

Once you click New Entry, select the device/Gateway segment you want to configure from the drop-down menu.

| erview 0 | 98 Parental Control Storage Personal Domain Name IP Address Distribution Advanced                                                                                                    |
|----------|----------------------------------------------------------------------------------------------------|
|          | Overview   Utilization by Computer   Utilization by Application   Traffic Priority (Traffic Shaping) DSCP Settings   802.1p Settings   Class Sta                                                                                                    |
|          |                                                                                                    |
|          | Device: LAN Hardware Ethernet Switch                                                                                                    |
|          | Tx Traffic Shaping                                                                                                    |
|          | Tx Bandwidth:         Specify         96000         Ktops           TCP Serialization:         Disabled            Queue Policy:         Class Based                                                                                                    |
|          | Class ID         Name         Priority         Bandwidth         Status         Action           default         default         4         0 Kbps         Unlimited         Active         Active< |
|          | Rx Traffic Policing                                                                                                    |
|          | Rx Bandwidth: Specify 🔽 96000 Ktops<br>Gueue Policy: Policer 🔽                                                                                                    |
|          | Class ID Name Bandwidth Status Action<br>New Entry                                                                                                    |

**Tx Bandwidth:** Select the Tx traffic bandwidth from the drop-down. Select **Specify** to enter your own value, **Automatic**, or **Unlimited**.

TCP Serialization: Select Enabled or Disabled.

Queue Policy: Select Class Based or Strict Priority.

**Rx Bandwidth:** Select the Rx traffic bandwidth from the drop-down. Select **Specify** to enter your own value, **Automatic**, or **Unlimited**.

Queue Policy: Select Policer, Class Based or Strict Priority.

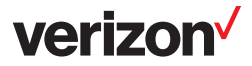

### **DSCP Settings**

This page allows you to configure DSCP (Differentiated Services Code Point) settings. Click the pencil icon to edit the priority and settings for each DSCP value.

| verizon                  |                                                                                                |                                                                                                    |                                                                                                    |                             |                                   |
|--------------------------|------------------------------------------------------------------------------------------------|----------------------------------------------------------------------------------------------------|----------------------------------------------------------------------------------------------------|-----------------------------|-----------------------------------|
| Home                     | Wireless                                                                                       | My Network                                                                                                    | Firewall Settings                                                                                                    | X Services                  | System                            |
| Overview QoS Parental Co | ntrol Storage Personal                                                                         | Domain Name IP Address Dis                                                                                                    | stribution Advanced                                                                                                    |                             |                                   |
|                          | Overview   Utili                                                                               | zation by Computer   Utilization I                                                                                                 | by Application   Traffic Priority   Traf                                                                                                    | fic Shaping DSCP Settings 8 | 02.1p Settings   Class Statistics |
|                          | DSCP Va<br>0x0<br>0x2<br>0x4<br>0x6<br>0x8<br>0x8<br>0xA<br>0xC<br>0xE<br>0x10<br>0x12<br>0x14 | lue (hex)<br>0 (Queu<br>4 (Queu<br>4 (Queu<br>2 (Queu<br>1 (Queu<br>3 (Queu<br>2 (Queu<br>7 (Queu<br>7 (Queu<br>7 (Queu<br>7 (Queu | 802.1p Priority<br>= 1 - Low)<br>= 1 - Low)<br>= 2 - High)<br>= 2 - High)<br>= 0 - Lowest)<br>= 0 - Lowest)<br>= 1 - Low)<br>= 0 - Lowest)<br>= 3 - Highest)<br>= 3 - Highest)<br>= 3 - Highest) | Action                      |                                   |
|                          | 0x16<br>0x18<br>0x1A<br>0x1C<br>0x1E<br>0x26<br>0x2E<br>New Entry                              | 6 (Queu<br>5 (Queu<br>5 (Queu<br>5 (Queu<br>5 (Queu<br>7 (Queu<br>7 (Queu                                                          | e 3 - Highest)<br>e 2 - High)<br>e 2 - High)<br>e 2 - High)<br>e 2 - High)<br>e 2 - High)<br>e 3 - Highest)<br>Close                                                                             |                             |                                   |

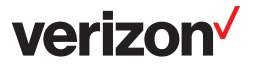

### 802.1p Settings

This page allows you to configure 802.1p settings. Select the queue for each 802.1p value.

| verizon                            |                                                |                           |                                                                                                    |             |                  |                                |
|------------------------------------|------------------------------------------------|---------------------------|----------------------------------------------------------------------------------------------------|-------------|------------------|--------------------------------|
| Home 🛜 Wire                        | eless                                          | My Network                | Firewall Settings                                                                                                    | ×           | Services         | System                         |
| Overview QoS Parental Control Stor | rage Personal Domain N                         | lame IP Address Dis       | tribution Advanced                                                                                                    |             |                  |                                |
|                                    | Overview   Utilization by (                    | Computer   Utilization by | Application   Traffic Priority   Traf                                                                                                    | fic Shaping | DSCP Settings 80 | 2.1p Settings Class Statistics |
|                                    | 802.1p<br>0<br>1<br>2<br>3<br>4<br>5<br>6<br>7 | Value                     | Queue<br>Queue 1 - Low Y<br>Queue 0 - Lowest Y<br>Queue 0 - Lowest Y<br>Queue 1 - Low Y<br>Queue 2 - High Y<br>Queue 2 - High Y<br>Queue 3 - Highest Y<br>Queue 3 - Highest Y |             |                  |                                |

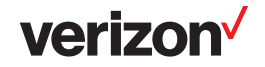

### **Class Statistics**

| verizo                                                                    | n                                                                                                    |                              |                     |          |        |  |  |  |
|---------------------------------------------------------------------------|----------------------------------------------------------------------------------------------------|------------------------------|---------------------|----------|--------|--|--|--|
| Home                                                                      | <b>Wireless</b>                                                                                                    | My Network                   | Firewall Settings   | Services | System |  |  |  |
| Overview QoS Parer                                                        | ntal Control Storage Persona                                                                                                    | al Domain Name IP Address Di | stribution Advanced |          |        |  |  |  |
|                                                                           | Overview   Utilization by Computer   Utilization by Application   Traffic Priority   Traffic Shaping   DSCP Settings   802.1p Settings   Class Statistics |                              |                     |          |        |  |  |  |
| No statistics available<br>Click the Refresh button to update the status. |                                                                                                    |                              |                     |          |        |  |  |  |
|                                                                           |                                                                                                    |                              |                     |          |        |  |  |  |

### Parental Controls Overview

To activate parental control, check the **Enable Web Content Filtering** box and then click **OK**. You will be directed to the Filtering Policy page (refer to the next page).

| verizo                                                        | n                            |                              |                     |                           |                               |  |
|---------------------------------------------------------------|------------------------------|------------------------------|---------------------|---------------------------|-------------------------------|--|
| Home                                                          | <b>*</b> Wireless            | My Network                   | Firewall Settings   | X Services                | System                        |  |
| Overview QoS Paren                                            | ntal Control Storage Persona | al Domain Name IP Address Di | stribution Advanced |                           |                               |  |
|                                                               |                              |                              |                     | Overview Filtering Policy | Advanced Options   Statistics |  |
| Activate<br>I Enable Web Content Filtering<br>OK Apply Cancel |                              |                              |                     |                           |                               |  |

verizon

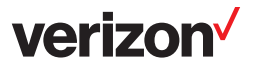

### **Filtering Policy**

Once you enable Parental Controls, you can create filtering rules here.

| verizo                                         | n                                   |                        |                     |                          |                                  |  |  |  |
|------------------------------------------------|-------------------------------------|------------------------|---------------------|--------------------------|----------------------------------|--|--|--|
| Home                                           |                                     | My Network             | Firewall Settings   | X Services               | System                           |  |  |  |
| Overview QoS Parent                            | al Control Storage Personal Doma    | ain Name IP Address Di | stribution Advanced | -                        |                                  |  |  |  |
|                                                |                                     |                        |                     | Overview Filtering Polic | cy Advanced Options   Statistics |  |  |  |
|                                                |                                     |                        |                     |                          |                                  |  |  |  |
|                                                | Default Filtering Policy: Block All |                        |                     |                          |                                  |  |  |  |
|                                                | LAN Computer Policy                 |                        |                     |                          |                                  |  |  |  |
|                                                | LAN Compute<br>Add a LAN Computer   | r IP Addi              | ress Policy Sche    | dule Action              |                                  |  |  |  |
|                                                | Filtering Policy                    |                        |                     |                          |                                  |  |  |  |
|                                                | Policy<br>Add a Policy              |                        | Description         | Action                   |                                  |  |  |  |
| Click the Refresh button to update the status. |                                     |                        |                     |                          |                                  |  |  |  |
|                                                | OK Apply Cancel Refresh             |                        |                     |                          |                                  |  |  |  |

**Default Filtering Policy:** This is a global setting. If you select **Block All**, it will over-ride LAN Computer Policies and Filtering Policies created and block all computers/devices from connecting to the Internet. To use created policies, select **Allow All**.

LAN Computer Policy: This list will display any LAN computer policies. You can click the green + icon to add a new entry, click the pencil icon to edit, or click the red X to delete the entry.

Click Add a LAN Computer to create a new entry (see below).

Filtering Policy: This list will display any filter policies that were created. You can click the green + icon to add a new entry, click the pencil icon to edit, or click the red X to delete the entry.

Click **Add a Policy** to create a new entry (refer to the next page).

#### Add a LAN Computer

| tome               | Wireless                 | My Network                  | Firewall Settings         | X Services                      | System                       |
|--------------------|--------------------------|-----------------------------|---------------------------|---------------------------------|------------------------------|
| Overview QoS Paren | tal Control Storage Per: | sonal Domain Name 🛛 IP Addr | ess Distribution Advanced | Overview   Filtering Policy   A | dvanced Options   Statistics |
|                    | LAN Computer:<br>Policy: |                             |                           |                                 |                              |
|                    | Schedule                 | 🕹 ок                        | Cancel                    |                                 |                              |

Enter the name or IP address (x.x.x.x) of your computer or device and then select **Allow All**, **Block All**, or any created policy (see next page). You can then select a schedule from the drop-down. Click **OK** to continue.

WARNING: If you enter the computer you are working on and select Block All, you will disconnect from the Gateway and will not be able to log back in (since you are blocked). You will have to connect to the Gateway from another computer or reset the Gateway back to factory default settings.

DSL-2750B User Guide

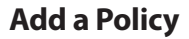

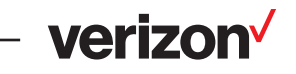

| tome Home       | <b>?</b> Wireless                                                                                                    | My Network                                                    | Firewall Settings         | X Services                      | System                       |  |  |  |  |
|-----------------|----------------------------------------------------------------------------------------------------|---------------------------------------------------------------|---------------------------|---------------------------------|------------------------------|--|--|--|--|
| Overview QoS Pa | rental Control Storage Per                                                                                               | sonal Domain Name IP Addr                                     | ess Distribution Advanced |                                 |                              |  |  |  |  |
|                 |                                                                                                    |                                                               |                           | Dverview   Filtering Policy   A | dvanced Options   Statistics |  |  |  |  |
|                 | Name:<br>Description:                                                                                                    |                                                               | Policy                    |                                 |                              |  |  |  |  |
|                 | Websites and URL Keyword<br>Eliock Access to These Web<br>Specify a list of Websites sep<br>Specify a list of URL Keywor | s Filtering<br>sates and URL Keywords 丈<br>parated by spaces. | X<br>X<br>X               |                                 |                              |  |  |  |  |
|                 |                                                                                                    | Ø OK                                                          |                           |                                 |                              |  |  |  |  |

Name: Enter a name for your policy.

**Description:** Enter a description.

Websites and URL Select either Block Access to These Websites and URL Keywords or Allow Access to Keywords Filtering: These Websites and URL Keywords from the drop-down menu.

List of Websites: Enter specific websites you want to block or allow.

List of Keywords: Enter keywords that are on websites that you want to block or allow.

**OK:** Click to save your policies.

Created policies will then appear in the drop-down list when adding LAN computers.

#### **Advanced Options**

If a user from your local network attempts to visit a site that you blocked, they will get redirected to the URL you want. Enter the URL below and click **OK**. Click **Reset Redirect URL** to clear out the URL.

| verizo                            | n                           |                             |                     |                             |                             |  |  |
|-----------------------------------|-----------------------------|-----------------------------|---------------------|-----------------------------|-----------------------------|--|--|
| Home                              | <b>Wireless</b>             | My Network                  | Firewall Settings   | Services                    | System                      |  |  |
| Overview QoS Parer                | tal Control Storage Persona | I Domain Name IP Address Di | stribution Advanced |                             |                             |  |  |
|                                   |                             |                             |                     | Overview   Filtering Policy | Advanced Options Statistics |  |  |
| Advanced Options<br>Redirect URL: |                             |                             |                     |                             |                             |  |  |

verizon<sup>4</sup>

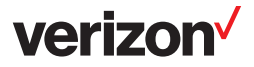

### Statistics

This page displays the number of allowed and blocked sites that were attempted to be view from your local network.

| verizor              | 1                                                      |                              |                                                                           |                             |                             |
|----------------------|--------------------------------------------------------|------------------------------|---------------------------------------------------------------------------|-----------------------------|-----------------------------|
| Home                 | <b>Wireless</b>                                        | My Network                   | Firewall Settings                                                         | Services                    | System                      |
| Overview QoS Parenta | I Control Storage Persona                              | al Domain Name IP Address Di | stribution Advanced                                                       |                             |                             |
|                      |                                                        |                              |                                                                           | Overview   Filtering Policy | Advanced Options Statistics |
|                      | Statistics<br>Access attempts:<br>Allowed:<br>Blocked: | Click the Refresh butt       | 0<br>0.00 %<br>0.00 %<br>on to update the status.<br>utomatic Refresh Off | sh                          |                             |

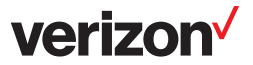

### Storage File Server

You can connect a USB thumb drive or external hard drive to the router and share it with users on your local network.

|       | veri <mark>zo</mark> n                                                        |                     |                        |                           |            |                             |
|-------|-------------------------------------------------------------------------------|---------------------|------------------------|---------------------------|------------|-----------------------------|
| ħ     | Home                                                                          | ireless             | My Network             | Firewall Settings         | X Services | System                      |
| Overv | iew QoS Parental Control St                                                   | torage Personal Don | nain Name IP Address [ | istribution Advanced      |            |                             |
|       |                                                                               |                     |                        |                           |            | File Server Disk Management |
|       | Enabled<br>NetBIOS Workgroup:                                                 |                     |                        | Номе                      |            |                             |
|       | Automatic Sharing<br>Automatically Share All Partition<br>Allow Guest Access: | ions                |                        | Read/Write                |            |                             |
|       | File Server Shares Name New Entry                                             |                     | Path                   | Comment                   | A          | ction                       |
|       |                                                                               |                     | Click the Refresh bu   | ton to update the status. |            |                             |

**Enabled:** Check to enable access to your USB drive.

NetBIOS Workgroup: Enter the name of your workgroup.

- Automatically Share All Check to automatically allow all partitions on your drive shared. Partitions:
  - Allow Guest Access: Select the user rights for Guests Disabled, Read only, or Read/Write.
    - File Server Shares: Your drive will appear here. Click the name of the drive to access the folders and files. Advanced users can click **New Entry** to assign specific users, groups to specific folders on your USB drive.

OK: Click OK to save your settings.

#### **Disk Management**

| Hor      | ne                       | <b>*</b> Wireless                | My Netwo              | ork                          | Firewall Settings     | X Servic        | ces 🗳 s           | ystem      |
|----------|--------------------------|----------------------------------|-----------------------|------------------------------|-----------------------|-----------------|-------------------|------------|
| Overview | QoS Paren                | tal Control Storage Pe           | sonal Domain Name     | IP Address Distribu          | tion Advanced         | ·               |                   |            |
|          |                          |                                  |                       |                              |                       |                 | File Server (Disk | Management |
|          | Enabled Etatus:          | 1 Disk                           | Connected             |                              |                       |                 |                   |            |
| Sy       | stern Storage A          | геа                              |                       |                              |                       |                 |                   |            |
|          | Status:<br>Automatically | OK<br>Create System Storage Area |                       |                              |                       |                 |                   |            |
| Die      | sks                      |                                  |                       |                              |                       |                 |                   |            |
|          | Kingston DataTrav        | Disk<br>eler 2.0 (Rev: 1.00)     |                       | usb-                         | Туре<br>storage       | Size<br>477.7MB | Partitions<br>A   |            |
|          |                          | (                                | Click the <b>Refr</b> | esh button to updat<br>Apply | e the status.<br>Icel | )               |                   |            |

**Enabled:** Check to enable the disk management.

**Status:** Displays the status of your USB drive.

System Storage Area Displays the status of the Status:

**Automatically Create** Check to automatically create a system storage area for your USB drive. The default partition **System Storage Area:** name will be **A**. If you uncheck this box, you can rename the partition (storage area).

**Disks:** Displays information about your USB drive. Click on the Name of the drive to access more information about the drive (see below). Also, click the name under Partitions to view the files on your drive.

| Home                                          | <b>R</b> Wireless                                | My Network                                      | Firewall Setti              | ngs 🗙 Services       | 🚀 System                             | n      |
|-----------------------------------------------|--------------------------------------------------|-------------------------------------------------|-----------------------------|----------------------|--------------------------------------|--------|
| Overview QoS                                  | Parental Control Storage Per                     | sonal Domain Name IP Ad                         | dress Distribution Advance  | d                    | -                                    |        |
|                                               |                                                  |                                                 |                             |                      | File Server <mark> </mark> Disk Mana | gement |
| Disk Informa                                  | ation                                            |                                                 |                             |                      |                                      |        |
| Disk:<br>Device:<br>Size:<br>Type:<br>Status: | Kingsto<br>/dev/so<br>477.7M<br>usb-stc<br>Ready | n DataTraveler 2.0 (Rev: 1.00<br>a<br>B<br>rage | )                           |                      |                                      |        |
| Partitions                                    |                                                  |                                                 |                             |                      |                                      |        |
| A                                             | FAT16 <32M                                       | Status 477.6                                    | Total Space                 | Free Space<br>93.5MB | Action                               |        |
|                                               |                                                  | Click the <b>Refresh</b> k                      | utton to update the status. |                      |                                      |        |

verizo

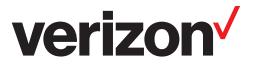

### Personal Domain Name (DDNS)

Dynamic DNS is a dynamic IP address that can aliased to a static host name, allowing a computer on the network to be more easily accessible from the Internet.

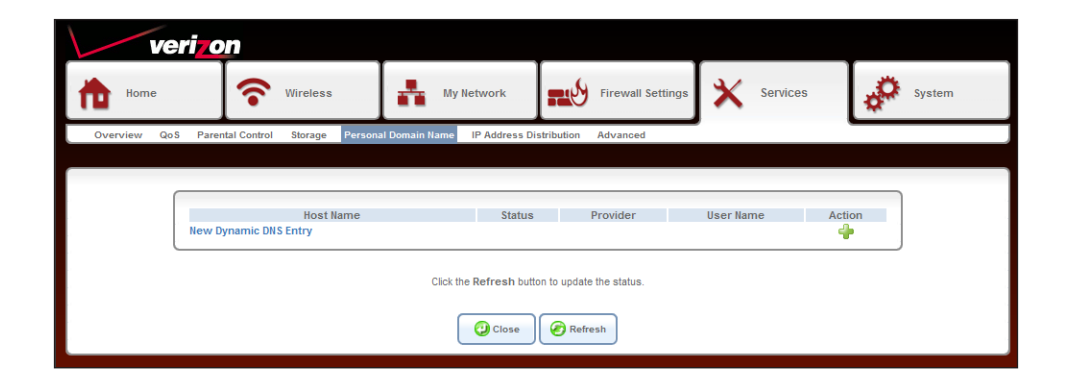

To add your DDNS information, click **New Dynamic DNS Entry**.

| ve           | ri <mark>zon</mark>                        |                              | · · · · · · · · · · · · · · · · · · · |            |        |
|--------------|--------------------------------------------|------------------------------|---------------------------------------|------------|--------|
| Home         | <b>Wireless</b>                            | My Network                   | Firewall Settings                     | X Services | System |
| Overview Qos | S Parental Control Storage Persons         | al Domain Name IP Address Di | stribution Advanced                   |            |        |
|              |                                            |                              |                                       |            |        |
|              | Host Name:                                 |                              |                                       |            |        |
|              | Connection:                                |                              | WAN PPPoE                             |            |        |
|              | Provider:                                  |                              | dtdns.com                             |            |        |
|              | Click here to initiate and manage your sub | scription                    |                                       |            |        |
|              | Password:                                  |                              |                                       |            |        |
|              | C Offline                                  |                              |                                       |            |        |
|              | SSL Mode:                                  |                              | None 💌                                |            |        |
|              |                                            |                              |                                       |            |        |
|              |                                            | <b>О</b> К                   | Cancel                                |            |        |

Host Name: Enter your full DDNS domain name (e.g. myrouter.dyndns.org).

- **Connection:** Select the connection to which you would like to couple the DDNS service. The DDNS service will only use the chosen device, unless failover is enabled. In this case, the failed-to device will be used instead (assuming its route rules consent), until the chosen device is up again.
  - **Provider:** Select your DDNS service provider. The screen will refresh, displaying the parameters required by each provider. The provider depicted herein is dyndns, which includes all available parameters.
- User Name: Enter your DDNS user name.
  - Password: Enter your DDNS password.
    - **Offline:** If you wish to temporarily take your site offline (prevent traffic from reaching your DDNS domain name), check this box to enable redirection of DNS requests to an alternative URL, predefined in your DDNS account. The availability of this feature depends on your account's level and type of service.
- **SSL Mode:** With the gateway versions that support Secure Socket Layer (SSL), secured DDNS services are accessed using HTTPS. Upon connection, the gateway validates the DDNS server's certificate. Use this entry to choose the certificate's validation method.

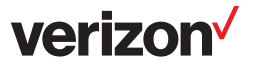

### **IP Address Distribution (DHCP)**

Dynamic DNS is a dynamic IP address that can aliased to a static host name, allowing a computer on the network to be more easily accessible from the Internet.

| ve          | ri <mark>zon</mark> |                  |                            |                             |          |        |  |
|-------------|---------------------|------------------|----------------------------|-----------------------------|----------|--------|--|
| Home        | •                   | Wireless         | My Network                 | Firewall Settings           | Services | System |  |
| Overview Qo | 8 Parental Control  | Storage Personal | Domain Name IP Address Dis | stribution Advanced         |          |        |  |
|             |                     |                  |                            |                             |          |        |  |
|             |                     |                  |                            |                             |          |        |  |
|             | Name                | Service          | Subnet Mask                | Dynamic IP                  | Range    | Action |  |
|             | LAN Bridge          | DHCP Server      | 255.255.255.0              | 192.168.1.1 - 192.168.1.254 |          | 2      |  |
|             |                     |                  | Close                      | Connection List             |          |        |  |

Click LAN Bridge to configure.

| Wireless My Network                                                      | Firewall Settings   | X Services | Syste |
|--------------------------------------------------------------------------|---------------------|------------|-------|
| oS Parental Control Storage Personal Domain Name IP Address Distribution | Advanced            |            |       |
|                                                                          |                     |            |       |
| IP Address Distribution                                                  | DHCP Server         |            |       |
| Start IP Address:                                                        | 192 168 1 1         |            |       |
| End IP Address:                                                          | 192 168 1 254       |            |       |
| Subnet Mask:                                                             | 255 . 255 . 255 . 0 |            |       |
| WINS Server:                                                             | 0 0 0               |            |       |
| Lease Time in Minutes:                                                   | 60                  |            |       |
| Provide Host Name If Not Specified by Client                             |                     |            |       |
| Provide DNS Server to Clients                                            |                     |            |       |
| DHCP Server Access Control                                               | Served 💌            |            |       |
| MAC Address                                                              |                     | Action     |       |
| 00:04:23:2c:51:a3                                                        |                     | ×.*        |       |
| New Entry                                                                |                     | *          |       |
|                                                                          |                     |            |       |
| DHCP Server Pools                                                        |                     |            |       |
| Criteria                                                                 | Dynamic IP Range    | Action     |       |
| New IP Range                                                             |                     | 4          |       |
|                                                                          |                     |            |       |

IP Address Distribution: Select DHCP Server to have your Gateway assign IP settings to your Ethernet devices connected to the LAN ports.

**Start IP Address:** Enter the starting IP address in your DHCP range.

End IP Address: Enter the end IP address in your DHCP range.

Subnet Mask: Enter the subnet mask of your network.

WINS Server: Enter the IP address of your WINS server (optional).

Lease Time in Minutes: Enter the lease time (in minutes).

Provide Host Name: Check this box if you want the Gateway to assign a host name to your device if one is not supplied.

Provide DNS Server: Check this box to assign the DNS server to your devices.

DHCP Server Access Select Disable (turn off option), Served (to have the Gateway assign IP settings to only Control: the devices in the list), or Denied (to have the Gateway assign IP settings to all devices except for the ones in the list). Click New Entry to add devices to the list.

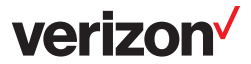

# System Overview

This section displays system information about the Gateway.

| verizon                    |                                                                   |                                                                                                    |                                                |                      |        |
|----------------------------|-------------------------------------------------------------------|----------------------------------------------------------------------------------------------------|------------------------------------------------|----------------------|--------|
| home 🛜                     | Wireless                                                          | My Network                                                                                             | Firewall Settings                              | Services             | System |
| Overview Settings Users Ne | twork Connections                                                 | Ionitor Routing Universal F                                                                            | Plug and Play Maintenance O                    | bjects and Rules     |        |
|                            |                                                                   |                                                                                                    |                                                |                      |        |
| 5                          | 🧽 System Informatio                                               | on                                                                                                    |                                                |                      |        |
|                            | Gateway ID: PX2<br>Software 5.4.<br>Version:<br>Release Date: Sec | 2M1B8000013<br>12.1.20<br>0 15 2011                                                                    |                                                | Upgrade              |        |
|                            | Platform: D-L<br>Tag: Nta<br>Compilation Flags: LIC<br>COI        | ink DSL-2750B Board<br>g-5_4_12_1_20<br>=/home/bat/bat/dlink_bcm96328_5<br>NFIG_RG_PROD_IMG=y DIST=DLI | _4_12_1/20110915_0744/conf/jpkg<br>VK_DSL2750B | g_bcm9636x_dlink.lic |        |
|                            | System Up Time: 1 h<br>Load Average (1 / 0.0<br>5 / 15 mins.):    | our, 16 minutes<br>1 / 0.01 / 0.00                                                                     |                                                |                      |        |
|                            |                                                                   | Click the Refresh butto                                                                                | on to update the status.                       |                      |        |
|                            |                                                                   | Close                                                                                                  | Refresh                                        |                      |        |

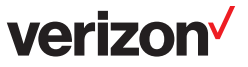

## Settings

This section allows you to change system settings on the Gateway. It is strongly recommended not to change any of these settings. Click **Date and Time** on the right side to change the time and date on the Gateway (refer to the next page).

| verizon                 |                                                                                           |                               |
|-------------------------|-------------------------------------------------------------------------------------------|-------------------------------|
| tome                    | Wireless My Network Firewall Settings 🗙 Services                                          | System                        |
| Overview Settings Users | Network Connections Monitor Routing Universal Plug and Play Maintenance Objects and Rules |                               |
|                         |                                                                                           | System Settings Date and Time |
|                         |                                                                                           |                               |
|                         | System                                                                                    |                               |
|                         | Verizon's Hostname: verizon                                                               |                               |
|                         | Look of here.                                                                             |                               |
|                         | Verizon Management Console                                                                |                               |
|                         | Automatic Refresh of System Monitoring Web Pages                                          |                               |
|                         | Warn User Before Configuration Changes Session Lifetime: 7200 Seconde                     |                               |
|                         | JECONUS                                                                                   |                               |
|                         | Management Application Ports                                                              |                               |
|                         | Primary HTTP Management Port: 80                                                          |                               |
|                         | Secondary HTTP Management Port: 8080 Primary HTTPS Management Port: 442                   |                               |
|                         | Secondary HTTPS Management Port: 8443                                                     |                               |
|                         | Primary Telnet Port: 23                                                                   |                               |
|                         | Secondary Telnet Port: 0                                                                  |                               |
|                         |                                                                                           |                               |
|                         | Management Application SSL Authentication Options                                         |                               |
|                         | Primary HTTPS Management Client Authentication: None 💌                                    |                               |
|                         | Secondary HTTPS Management Client Authentication:                                         |                               |
|                         | Secure Teinet over SSL Client Authentication: None                                        |                               |
|                         | System Logging                                                                            |                               |
|                         | System Log Buffer Size: 16 KB                                                             |                               |
|                         | Remote System Notification Level: None                                                    |                               |
|                         | Persistent System Log                                                                     |                               |
|                         | Security Logging                                                                          |                               |
|                         | Security Log Buffer Size: 16 KB                                                           |                               |
|                         | Remote Security Notification Level: None 💌                                                |                               |
|                         | Persistent Security Log                                                                   |                               |
|                         | Swap                                                                                      |                               |
|                         | Enabled                                                                                   |                               |
|                         | Status: Disabled<br>Swap Size: 0 MB                                                       |                               |
|                         |                                                                                           |                               |
|                         | Host Information                                                                          |                               |
|                         | C Enable Auto Detection of Host Services                                                  |                               |
|                         | OK Apply Cancel                                                                           |                               |

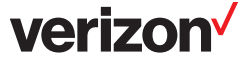

#### Date and Time

| This feature allows | you to set the | date and time | values on | your Gateway. |
|---------------------|----------------|---------------|-----------|---------------|
|                     |                |               |           |               |

| Localization          |                                                |          |
|-----------------------|------------------------------------------------|----------|
| Local Time:           | Dec 31, 2002 20:18:22                          |          |
| Time Zone:            | EST (GMT-05:00)                                |          |
| Daylight Saving Time  |                                                |          |
| Enabled               |                                                |          |
| Start Time:           | Mar 🔽 28 🗶 00 : 00                             |          |
| End Time:             | Oct 💌 28 💌 01 : 00                             |          |
| Offset:               | 60 Minutes                                     |          |
| Automatic Time Update |                                                |          |
| Enabled               |                                                |          |
| Protocol:             | C Time Of Day (TOD)                            |          |
|                       | Network Time Protocol (NTP)                    |          |
| Update Every:         | 24 Hours                                       | Sync Now |
|                       | Time Server Art                                | tion     |
| us.pool.ntp.org       |                                                | 2        |
| New Entry             | Ĩ                                              | F        |
| Status:               | Time Sync Failed                               |          |
|                       | Click the Refresh button to update the status. |          |
|                       |                                                |          |

Local Time: Displays the current Gateway date and time.

**Time Zone:** Select your time zone from the drop-down menu.

**Daylight Saving Time:** Check to enable daylight saving time and then enter the desired Start and End values in the fields provided. Click **Apply** to save the settings.

Automatic Time Update: Check the Enable box to use a time server. Check either TOD or NTP protocol and then enter the *Update Every* box with a value (in hours). Click **Sync Now** to connect to the server.

You may use the default server or add your own server information by clicking **New Entry**.

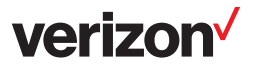

### Users Overview

The **System** > **Users** page allows you to create users and groups, and assign permissions. Administrator is the default user.

| Ve           | erizon                              |               |                 |                   |               |                     |            |          |        |                   |
|--------------|-------------------------------------|---------------|-----------------|-------------------|---------------|---------------------|------------|----------|--------|-------------------|
| Home         | Vir                                 | eless         | My Ne           | etwork            |               | Firewall Settings   | ×          | Services | , c    | System            |
| Overview Set | ttings Users Network                | Connections N | Nonitor Routing | Universal P       | Plug and Pla  | y Maintenance C     | bjects and | Rules    |        |                   |
|              |                                     |               |                 |                   |               |                     |            |          | Over   | iew RADIUS Client |
|              | Users<br>Full Name<br>Administrator | User<br>admin | Name F<br>admi  | Role<br>in Telnei | t             | Permissions         |            |          | Action |                   |
|              | Groups                              |               |                 | Micros            | soft File Sha | ring Access         |            |          |        | ]                 |
|              | Name<br>Users<br>New Group          |               | De              | scription         |               | Member<br>Home user | rs         | A        | ction  |                   |
|              |                                     |               |                 | <b>Q</b> o        | Close         |                     |            |          |        |                   |

- **Users:** Displays active users, roles, and permissions. Under Action, you can click the pencil icon to edit the user's settings, the green + to add a user, or the red X to delete the user.
- **Groups:** Displays active group, description, and members (users assign to that group). Under Action, you can click the pencil icon to edit the group's settings, the green + to add a group, or the red X to delete the group.

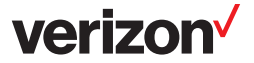

#### **RADIUS Client**

This page allows you to use a RADIUS server to authenticate users to log into the router.

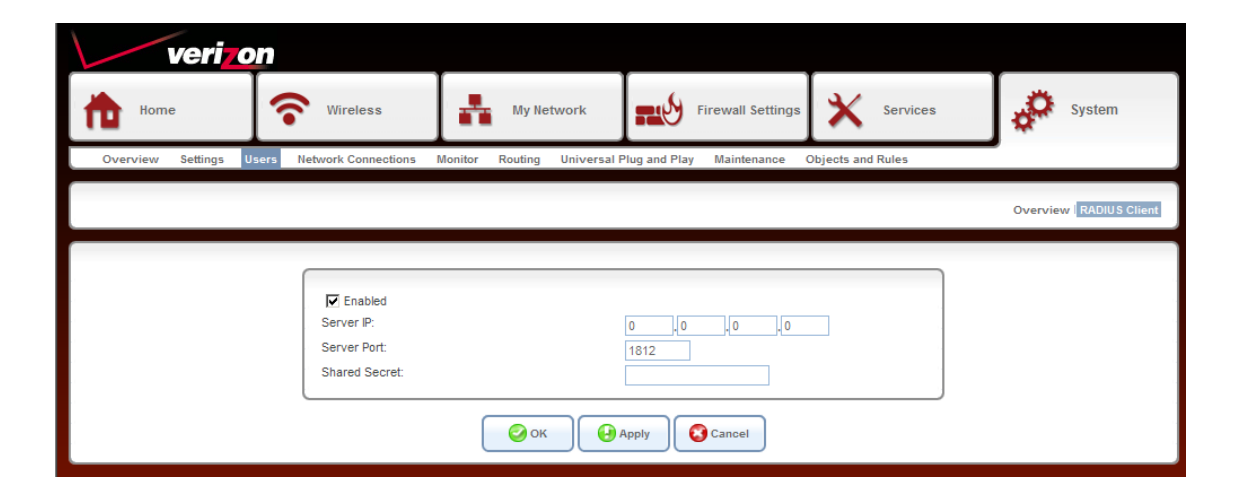

**Enabled:** Check this box to enable RADIUS server authentication.

Server IP: Enter the IP address of the RADIUS server.

Server Port: Enter the port used.

Shared Secret: Enter the shared secret (passphrase).

### **Network Connections**

This page will display the status of your network connections. You may add, edit, and delete these connections.

| Ionitor Routing Universal Plug and Play Maintenance Objects and Rules | -                                                                                                    |  |  |  |
|-----------------------------------------------------------------------|----------------------------------------------------------------------------------------------------|--|--|--|
|                                                                       |                                                                                                    |  |  |  |
|                                                                       |                                                                                                    |  |  |  |
|                                                                       |                                                                                                    |  |  |  |
|                                                                       |                                                                                                    |  |  |  |
| Status                                                                | Action                                                                                                    |  |  |  |
| Lonnected                                                             | <b>∖</b> ×                                                                                                    |  |  |  |
| Connected                                                             | 2                                                                                                    |  |  |  |
| Cable Disconnected                                                    | 2                                                                                                    |  |  |  |
| Down                                                                  |                                                                                                    |  |  |  |
| Waiting for Underlying Connection (WAN ETHoA - Down)                  |                                                                                                    |  |  |  |
| New Connection                                                        |                                                                                                    |  |  |  |
|                                                                       | 1 Ports Connected<br>Connected<br>Cable Disconnected<br>Down<br>Waiting for Underlying Connection (WAN ETHoA - Down) |  |  |  |

Name: Displays the name of the connection. Click on the name to edit.

- **Status:** Displays the status of the connection.
- Action: Click the pencil icon to edit the connection, the green + icon to add a new connection, or the red X to delete the connection.

New Connection: Click to add a new connection.

verizor

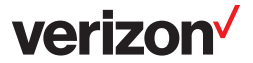

### Monitor Network

This page will display network statistics on the Gateway.

|                            |                                                                         | A second Dates                   | Cusheb                      |                       |                       |                                                         |
|----------------------------|-------------------------------------------------------------------------|----------------------------------|-----------------------------|-----------------------|-----------------------|---------------------------------------------------------|
| Device Name                | br0                                                                     | Access Point                     | bonew                       | hom atm0              | ethos                 | 2000                                                    |
| Status                     | Connected                                                               | Connected                        | 1 Ports Connected           | Cable<br>Disconnected | Down                  | Waiting for Underlying Connection (WAN<br>ETHoA - Down) |
| Network                    | LAN                                                                     | LAN                              | LAN                         | WAN                   | WAN                   | WAN                                                     |
| Underlying Device          | LAN Hardware Ethernet<br>Switch<br>LAN Wireless 802.11n<br>Access Point |                                  |                             |                       | WAN DSL               | WAN ETHoA                                               |
| Connection Type            | Bridge                                                                  | Wireless 802.11n Access<br>Point | Hardware Ethernet<br>Switch | DSL                   | ETHoA                 | PPPoE                                                   |
| Download Rate              | 100.0 Mbps                                                              | 130.0 Mbps                       | 100.0 Mbps                  |                       |                       |                                                         |
| Upload Rate                | 100.0 Mbps                                                              | 130.0 Mbps                       | 100.0 Mbps                  |                       |                       |                                                         |
| MAC Address                | 00:26:5a:49:3e:08                                                       | 00:26:5a:49:3e:0a                | 00:26:5a:49:3e:0b           |                       | 00:26:5a:49:3<br>e:09 |                                                         |
| IP Address                 | 192.168.1.1                                                             |                                  |                             |                       |                       |                                                         |
| Subnet Mask                | 255.255.255.0                                                           |                                  |                             |                       |                       |                                                         |
| IP Address<br>Distribution | DHCP Server                                                             | Disabled                         | Disabled                    |                       | Disabled              |                                                         |
| Service Name               |                                                                         |                                  |                             |                       |                       |                                                         |
| VELVEL                     |                                                                         |                                  |                             |                       | 0.25                  | n 25                                                    |
| Encountion                 |                                                                         | WDA2                             |                             |                       | 0.55                  | 0.55                                                    |
| Received Packets           | 13871                                                                   | 0                                | 0                           |                       |                       |                                                         |
| Sent Packets               | 17557                                                                   | 0                                | 3554                        |                       |                       |                                                         |
| Received Bytes             | 1897732                                                                 | 0                                | 0                           |                       |                       |                                                         |
| Sent Bytes                 | 19222200                                                                | 0                                | 460784                      |                       |                       |                                                         |
| Receive Errors             | 0                                                                       | 17                               | 0                           |                       |                       |                                                         |
| Receive Drops              | 0                                                                       | 0                                | 0                           |                       |                       |                                                         |
|                            |                                                                         | 1.05.07                          | 1:20:24                     |                       |                       |                                                         |

CPU

This page will display the Gateway's CPU statistics.

| verizon |                                                                                 |                                                                                                    |             |
|---------|---------------------------------------------------------------------------------|----------------------------------------------------------------------------------------------------|-------------|
| Home    | Wireless<br>Network Connections                                                 | My Network Firewall Settings Services                                                                                                    | System      |
|         |                                                                                 |                                                                                                    | Network CPU |
|         | Gateway ID:<br>System Up Time:<br>Load Average (1 / 5<br>Processes              | PX2M1B8000013<br>1 hour, 21 minutes<br>/ 15 mins.): 0.00 / 0.00 / 0.00                                                                                                    |             |
|         | Process<br>init<br>openrg<br>smbd<br>nmbd<br>smbd<br>nas<br>wps_monitor<br>eapd | Total Virtual Memory (VmData)         Heap size (VmSize)           152 kB         700 kB           2448 kB         8692 kB           832 kB         4632 kB           736 kB         2148 kB           832 kB         4632 kB           736 kB         748 kB           460 kB         2816 kB           100 kB         576 kB |             |
|         |                                                                                 | Click the Refresh button to update the status.                                                                                                    |             |

## Routing Overview

| verizon                                                                                                    |                                           |            |                 |             |        |        |  |  |
|----------------------------------------------------------------------------------------------------|-------------------------------------------|------------|-----------------|-------------|--------|--------|--|--|
| Home                                                                                                    | <b>Wireless</b>                           | My Network | Firewall Settin | ngs 🗙 Servi | ces    | System |  |  |
| Overview Settings Users Network Connections Monitor Routing Universal Plug and Play Maintenance Objects and Rules |                                           |            |                 |             |        |        |  |  |
|                                                                                                    | Overview PPPoE Relay                      |            |                 |             |        |        |  |  |
|                                                                                                    |                                           |            |                 |             |        |        |  |  |
| Routing Table                                                                                                    | Routing Table                             |            |                 |             |        |        |  |  |
| Name<br>New Route                                                                                                 | Destination                               | n Gatewa   | y Netmask       | Metric      | Status | Action |  |  |
|                                                                                                    |                                           |            |                 |             |        |        |  |  |
| Internet Group Mana                                                                                               | Internet Group Management Protocol (IGMP) |            |                 |             |        |        |  |  |
| GMP Fast Leave                                                                                                    |                                           |            |                 |             |        |        |  |  |
| GMP Multicast to Unicast                                                                                          |                                           |            |                 |             |        |        |  |  |
| OK Q Cancel                                                                                                    |                                           |            |                 |             |        |        |  |  |

The routing table will display any routes. Check the IGMP Enabled box and check to enable IGMP Fast Leave and/or IGMP Multicast to Unicast. Click **OK** to save your settings.

### **PPPoE** Relay

| verizo              | n                          |                             |                           |                   |                      |
|---------------------|----------------------------|-----------------------------|---------------------------|-------------------|----------------------|
| Home                | <b>@</b> Wireless          | My Network                  | Firewall Settings         | X Services        | System               |
| Overview Settings U | sers Network Connections M | Monitor Routing Universal F | Plug and Play Maintenance | Objects and Rules |                      |
|                     |                            |                             |                           |                   | Overview PPPoE Relay |
|                     | Enabled                    | <b>о</b> к <b>Н</b>         | Apply Cancel              |                   |                      |

Check the Enabled box to activate PPPoE relay. Click **OK** to save your settings.

verizon

Universal Plug and Play (UPnP<sup>™</sup>)

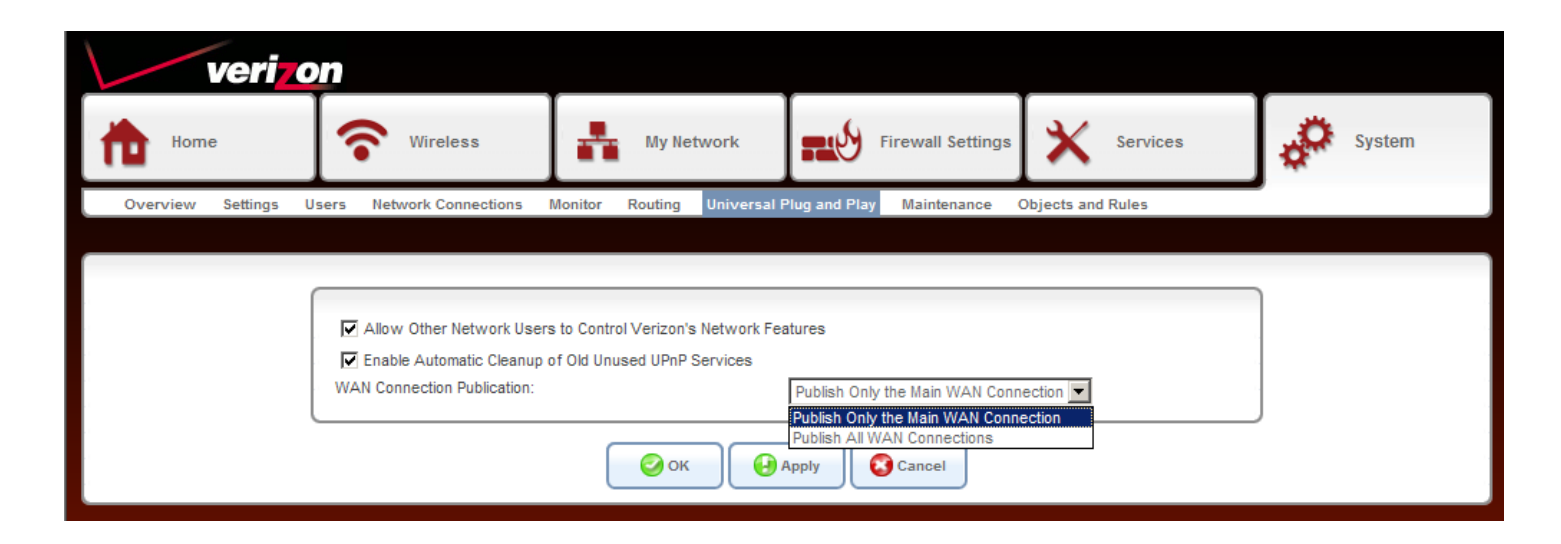

Allow Other Network Check this box to broadcast the router to all computers on your local network. You Users to Control Verizon's computer (if UPnP is enabled on your computer) will detect the router as a UPnP Network Features: device.

Enable Automatic Check this box to have the Gateway automatically remove unused UPnP services. Cleanup of Old Unused UPnP Services:

WAN Connection Select Publish Only the Main WAN Connection. Publication:

OK: Click OK to save your settings.

verizor
### Maintenance Reboot

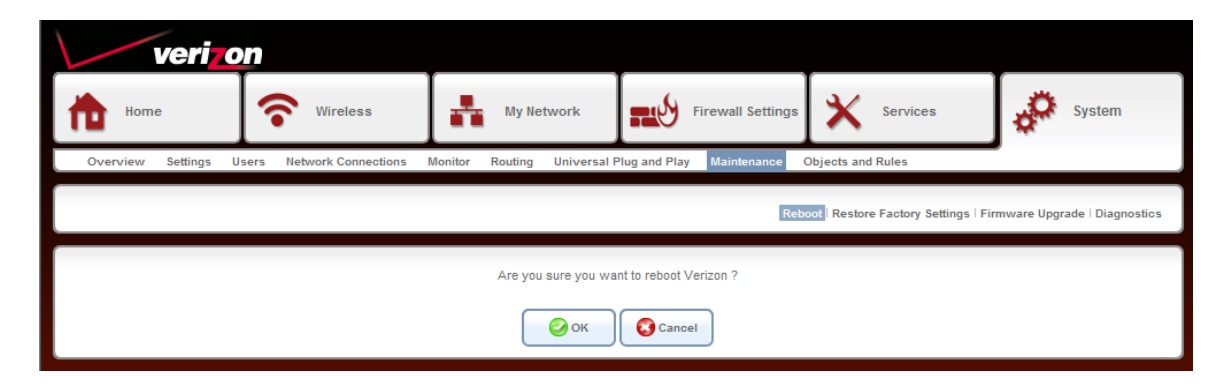

Click **OK** to reboot the Gateway.

### **Restore Factory Settings**

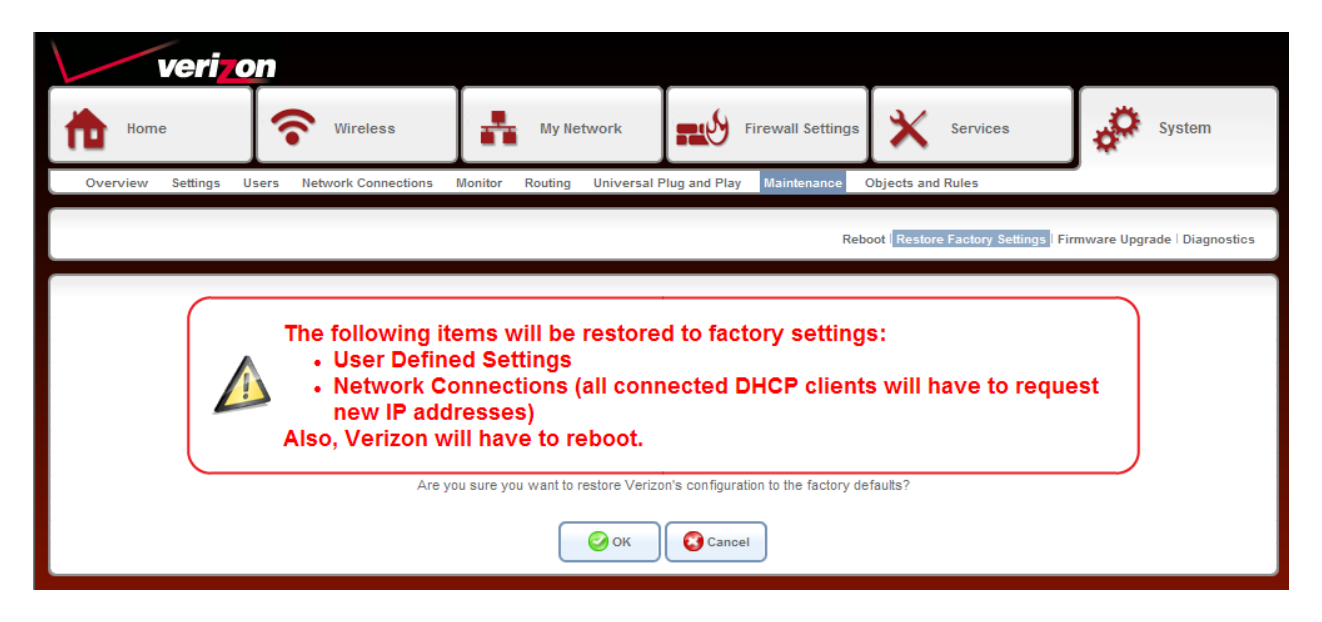

Click **OK** to reset the Gateway to the default factory settings. All rules, users, groups, etc you configured will be lost.

verizor

### Firmware Upgrade

| verizo              | on                                                                                                    |                                      |                                   |                                      |                             |  |  |
|---------------------|----------------------------------------------------------------------------------------------------|--------------------------------------|-----------------------------------|--------------------------------------|-----------------------------|--|--|
| Home                | Wireless                                                                                                    | My Network                           | Firewall Settings                 | X Services                           | System                      |  |  |
| Overview Settings L | Jsers Network Connections                                                                                                    | Monitor Routing Universal F          | Plug and Play Maintenance         | Objects and Rules                    |                             |  |  |
|                     |                                                                                                    |                                      | Reb                               | oot   Restore Factory Settings   Fin | mware Upgrade   Diagnostics |  |  |
|                     | Uploading the firmware upgrade file may take a few minutes.<br>Interrupting the upload process may result in an inoperable device. Please wait until Verizon finishes rebooting. |                                      |                                   |                                      |                             |  |  |
|                     | Brows                                                                                                    | se to locate the file, then press OK | to begin the firmware upgrade pro | ocess.                               |                             |  |  |
|                     | Firmware Upgrade File:                                                                                                    |                                      |                                   | Browse                               | ]                           |  |  |
|                     |                                                                                                    | <b>О</b> К                           | Cancel                            |                                      |                             |  |  |

Visit the Verizon website to download a firmware upgrade file to your computer if available. Click **Browse** and then navigate to the location of the upgrade file; the path will appear in the window. Next, click **OK** to begin the upload to your Gateway.

verizor

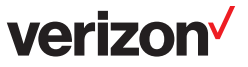

### Diagnostics

This page will allow you to test different connection using Ping, ARP, Traceroute, PVC Scan, and OAM Ping. Enter the IP address of your target (destination) and adjust settings if needed, then click **Go**. The results will appear next to *Status*.

| Ping (ICMP Echo)                            |                                                |    |
|---------------------------------------------|------------------------------------------------|----|
| Destination:<br>Number of pings:<br>Status: | 4                                              | Go |
| ARP                                         |                                                |    |
| Destination:                                |                                                |    |
| Status:                                     |                                                | Go |
| Traceroute                                  |                                                |    |
| Destination:                                |                                                | Go |
| Status:                                     |                                                |    |
| PVC Scan                                    |                                                |    |
| Status:                                     |                                                | Go |
|                                             |                                                |    |
| OAM Ping                                    |                                                |    |
| Туре:                                       | F4 End-to-End                                  | Go |
| VPI:                                        | 0                                              |    |
| VCI:<br>Count                               | 4                                              |    |
| Status:                                     | v                                              |    |
|                                             | Click the Refresh button to update the status. |    |
|                                             | Close Refresh                                  |    |

### verizon

### Objects and Rules Protocols

The Protocols page will display all the default and user-created services and their port information. This is used for the Port Forwarding and Port Triggering features. You may click the pencil icon to edit the item, click the red X to remove the item, or scroll all the way to the bottom and click **New Entry** on the left side to create a new protocol.

| veriz             | on                               |                             |                                                                                |                           |                                |
|-------------------|----------------------------------|-----------------------------|--------------------------------------------------------------------------------|---------------------------|--------------------------------|
| Home              | Wireless                         | My Network                  | Firewall Settings                                                              | X Services                | System                         |
| Overview Settings | Users Network Connections        | Monitor Routing Universal F | Plug and Play Maintenance G                                                    | bjects and Rules          |                                |
|                   |                                  |                             |                                                                                | Protocols Network Objects | Scheduler Rules   Certificates |
|                   |                                  |                             |                                                                                |                           |                                |
|                   |                                  | Protocols                   | Ports                                                                          | Action                    |                                |
|                   | Age of Empires (I, II & III)     |                             | TCP Any -> 23978<br>Any -> 80<br>Any -> 23<br>Any -> 2300-2400<br>Any -> 47624 | 7                         |                                |
|                   |                                  |                             | UDP Any -> 23978<br>Any -> 6073<br>Any -> 2300-2400                            |                           |                                |
|                   | AIM / AOL ICQ                    |                             | TCP Any -> 5190                                                                | S 🗱 🕹                     |                                |
|                   | A 114 To 11                      |                             | UDP Any -> 5190                                                                |                           |                                |
|                   | Alim raik<br>Aliens vs. Predator |                             | TCP Any -> 4099<br>TCP Any -> 80<br>Any -> 2300-2400<br>Any -> 8000-8999       |                           |                                |
|                   |                                  |                             | UDP Any -> 80<br>Any -> 2300-2400<br>Any -> 8000-8999                          |                           |                                |
|                   | America's Army                   |                             | TCP Any -> 14200<br>Any -> 20025-20048                                         | <b>X</b>                  |                                |
|                   |                                  |                             | UDP Any -> 1716-1718<br>Any -> 8777<br>Any -> 27900                            |                           |                                |
|                   | AOL                              |                             | TCP Any -> 5190-5193<br>UDP Any -> 5190-5193                                   | × ×                       |                                |

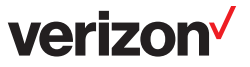

### **Network Objects**

Network objects are devices on your local network such as computers, game consoles, media players, Internet TVs, and network storage (NAS) devices, or a specific IP address or a range of IP address. You can add a network object by clicking **New Entry**.

| verizo              | n                                                                                                    |                             |                          |                           |                                |  |
|---------------------|----------------------------------------------------------------------------------------------------|-----------------------------|--------------------------|---------------------------|--------------------------------|--|
| Home                | Wireless                                                                                                    | My Network                  | Firewall Settings        | Services                  | System                         |  |
| Overview Settings U | sers Network Connections                                                                                                    | Monitor Routing Universal P | lug and Play Maintenance | Objects and Rules         |                                |  |
|                     |                                                                                                    |                             |                          | Protocols Network Objects | Scheduler Rules   Certificates |  |
| A Netwo             | A Network Object is a set of host names, IP addresses or MAC addresses. Security rules can be applied to a distinct LAN subset using Network Objects. |                             |                          |                           |                                |  |
|                     | Net New Entry                                                                                                    | work Object                 | Items                    | Action                    |                                |  |
|                     |                                                                                                    | 0                           | lose                     |                           | -                              |  |

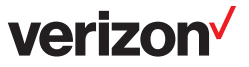

### **Scheduler Rules**

Scheduler Rules will allow you to set up a specific schedule that you can apply to parental control and firewall features. For example if you want to block your kids' computers from the Internet at certain times, you can create a schedule that specifies the day and time you want blocked, and then apply that schedule to a firewall rule. Click **New Entry** or the green + icon.

| veri <mark>zo</mark> n  |                     |                             |                          |                             |                              |
|-------------------------|---------------------|-----------------------------|--------------------------|-----------------------------|------------------------------|
| thome                   | Wireless            | My Network                  | Firewall Settings        | Services                    | System                       |
| Overview Settings Users | Network Connections | Aonitor Routing Universal F | lug and Play Maintenance | Objects and Rules           |                              |
|                         |                     |                             |                          | Protocols   Network Objects | Scheduler Rules Certificates |
| New Entry               | Name                | Settings                    | Status                   | Action                      |                              |
|                         |                     | Click the Refresh butto     | on to update the status. |                             |                              |

Click **New Entry** or the green + icon under *Action* and the following screen will appear.

| veriz             | on                                                                                                    |                                                   |                           |                             |                              |
|-------------------|----------------------------------------------------------------------------------------------------|---------------------------------------------------|---------------------------|-----------------------------|------------------------------|
| the Home          | <b>Wireless</b>                                                                                        | My Network                                        | Firewall Settings         | X Services                  | System                       |
| Overview Settings | Users Network Connections I                                                                            | Monitor Routing Universal F                       | Plug and Play Maintenance | Objects and Rules           |                              |
|                   |                                                                                                    |                                                   |                           | Protocols   Network Objects | Scheduler Rules Certificates |
|                   | Name: Sc<br>Rule Activity Settings<br>© Rule will be Active at the S<br>C Rule will be Inactive at the | cheduler Rule<br>Scheduled Time<br>Scheduled Time |                           |                             |                              |
|                   | New Time Segment Entry                                                                                 | Time Segments                                     |                           | Action                      |                              |
|                   |                                                                                                    | <b>О</b> К                                        | Cancel                    |                             |                              |

Name: Enter a name for your rule.

Rule Activity Settings: Select either the time frame is going to be active or inactive.

New Time Segment Entry: Click to enter the time frame you want for the rule.

**OK:** Click to save your rule.

### Certificates

| verizo                               | n                          |                             |                           |                             |                              |
|--------------------------------------|----------------------------|-----------------------------|---------------------------|-----------------------------|------------------------------|
| tome Home                            | <b>*</b> Wireless          | My Network                  | Firewall Settings         | Services                    | System                       |
| Overview Settings U                  | sers Network Connections I | Monitor Routing Universal   | Plug and Play Maintenance | bjects and Rules            | -                            |
|                                      |                            |                             |                           | Protocols   Network Objects | Scheduler Rules Certificates |
| Verizon's Local                      | :A's                       |                             |                           |                             |                              |
|                                      | Name                       |                             | Issuer                    | Acti                        | ion                          |
| Verizon                              |                            | C=US, CN=Ju                 | ngo CA                    | 📃 🔪                         | 8                            |
| Verizon remote u<br>Upload Certifica | pdate<br>ate               | C=US, CN=Ju                 | ngo CA                    | 19 N                        |                              |
|                                      | C                          | Close Create Certificate Re | equest                    | cate                        |                              |

| verizo                                                                                                 | n                                                                                                    |                                                                                                    |                                                                   |                             |                              |
|----------------------------------------------------------------------------------------------------|----------------------------------------------------------------------------------------------------|----------------------------------------------------------------------------------------------------|-------------------------------------------------------------------|-----------------------------|------------------------------|
| Home                                                                                                   | <b>Wireless</b>                                                                                           | My Network                                                                                                  | Firewall Settings                                                 | Services                    | System                       |
| Overview Settings Us                                                                                   | ers Network Connections I                                                                                 | Monitor Routing Universal P                                                                                 | lug and Play Maintenance                                          | Objects and Rules           |                              |
|                                                                                                    |                                                                                                    |                                                                                                    |                                                                   | Protocols   Network Objects | Scheduler Rules Certificates |
| Verizon's Local CA's<br>Name<br>Jungo Root CA<br>Jungo Root CA2<br>D-Link ADSL CA2<br>Upload Certifica | C=US, CN=Jungo CA<br>C=IL, ST=HaMerkaz, L=Neta<br>C=IE, O=Baltimore, OU=Cyb<br>C=US, O=VeriSign, Inc., OU | anya, O=Jungo CA, OU=IT CA, CN:<br>erTrust, CN=Baltimore CyberTrust<br>=Class 3 Public Primary Certificatio | Issuer<br>-Jungo Root CA, emailAddress=ya<br>Root<br>an Authority | irony@jungo.com             | Action                       |
|                                                                                                    |                                                                                                    | <b>2</b>                                                                                                    | lose                                                              |                             |                              |

**verizon**<sup>√</sup>

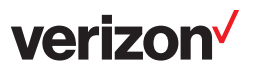

# **Advanced Configuration**

## **Bridge Mode**

Before following the steps below, please factory reset the DSL-2750B. After it has booted up, disable the Wireless by depressing the button on the back of the unit. Complete the following steps to set up Bridge mode on the DSL-2750B:

- 1. Open a web browser and enter http://192.168.1.1.
- 2. Log in with the default user name (admin) and password (refer to back label of 2750B).
- 3. Select **My Network** > **Internet**.
- 4. From the drop-down menu next to *Connection type*, select **LAN-WAN Bridged Ethernet Connection over ATM (Bridged ETHoA)**.

| verizon               | 1                                                                                  |                     |                                                                    |                                 |        |
|-----------------------|------------------------------------------------------------------------------------|---------------------|--------------------------------------------------------------------|---------------------------------|--------|
| Home                  | <b>Wireless</b>                                                                    | My Network          | Firewall Settings                                                  | Services                        | System |
| Overview Internet LAN | Wireless                                                                           |                     |                                                                    |                                 |        |
|                       | WAII DSL<br>Connection Type:<br>Automatic PVC Scan<br>VPt<br>VCt<br>Encapsulation: | <b>е</b> к <b>В</b> | LAN-WAN Bridged Ethernet Connect<br>0<br>35<br>LLC<br>Apply Cancel | iion over ATM (Bridged ETHoA) 💌 |        |

- 5. Click **Apply**.
- 6. When the following message appears, click **OK**.

| veriz                                                                       | on           |            |                   |            |        |  |
|-----------------------------------------------------------------------------|--------------|------------|-------------------|------------|--------|--|
| Home Bome                                                                   | Wireless     | My Network | Firewall Settings | X Services | System |  |
| Overview Internet                                                           | LAN Wireless |            |                   |            |        |  |
| Browser Reload:         Verizon Management Console might require reloading. |              |            |                   |            |        |  |

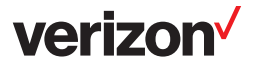

7. Browse to **System** > **Network Connections** and click **WAN-LAN Bridge**.

| Veriz<br>Home     | ON<br>Wireless              | My Network           | Firewall Settings                | Services              | System   |
|-------------------|-----------------------------|----------------------|----------------------------------|-----------------------|----------|
| Overview Settings | Users Network Connection    | s Monitor Routing Un | viversal Plug and Play Maintenar | nce Objects and Rules | ] *      |
|                   |                             |                      |                                  |                       |          |
|                   |                             | ame                  |                                  | Status                | Action   |
| LAN Hard          | lge<br>ware Ethernet Switch |                      | Up<br>2 Ports Cor                | nnected               | <b>*</b> |
| S. anitation      | ess 802.11n Access Point    |                      | Disabled                         |                       | ~        |
| ()) LAN WIRE      |                             |                      |                                  |                       |          |
| WAN ETH           | oA                          |                      | Connected                        |                       | 1        |

8. Click the **Settings** tab.

| veri              | on                                                                                                    |                                                                                    |        |
|-------------------|----------------------------------------------------------------------------------------------------|------------------------------------------------------------------------------------|--------|
| Home              | Wireless My lletwork                                                                                                    | Firewall Settings 🗙 Services                                                       | System |
| Overview Settings | Users Network Connections Monitor Routing U                                                                                                    | niversal Plug and Play Maintenance Objects and Rules                               |        |
| General Settin    | gs Routing Bridging Advanced                                                                                                    |                                                                                    |        |
|                   | Device Name:<br>Status:<br>Schedule:<br>Network:<br>Connection Type:<br>Physical Address:<br>MTU:<br>Internet Protocol<br>Override Subnet Mask<br>DHCP Leaser | br0<br>Up<br>Always V<br>VVAN V<br>Bridge<br>00:26:5a:49:3e:1e<br>Automatic V 1500 |        |
|                   | DHS Server                                                                                                    | Obtain DNS Server Address Automatically                                            |        |
|                   |                                                                                                    | Apply Cancel                                                                       |        |

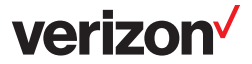

9. Under Internet Protocol, change the setting to No IP Address. Click Apply.

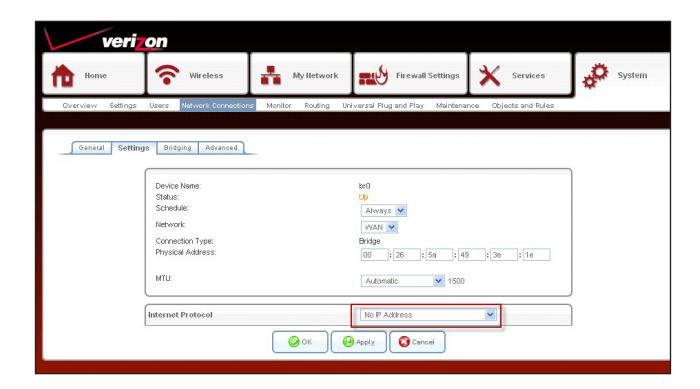

- 10. When the Browser Reload message appears, click **OK**.
- 11. The following settings take place once the DSL-2750B is in Bridge mode:
  - a. VPI/VCI: 0/35
  - b. Encapsulation: LLC
  - c. DHCP server is disabled for both wired/wireless clients
  - d. GUI is accessible only through 192.168.1.1 by a PC configured with static IP address of 192.168.1.x/24.

**Note:** Once you have configured the DSL-2750B for Bridge mode, release and renew your network adapter cards. On a DHCP line, your PC will now receive a public IP address.

On a PPPoE line, you should receive a 169.254.x.x IP address. The GUI will not be accessible and you should get the following message when trying to do so.

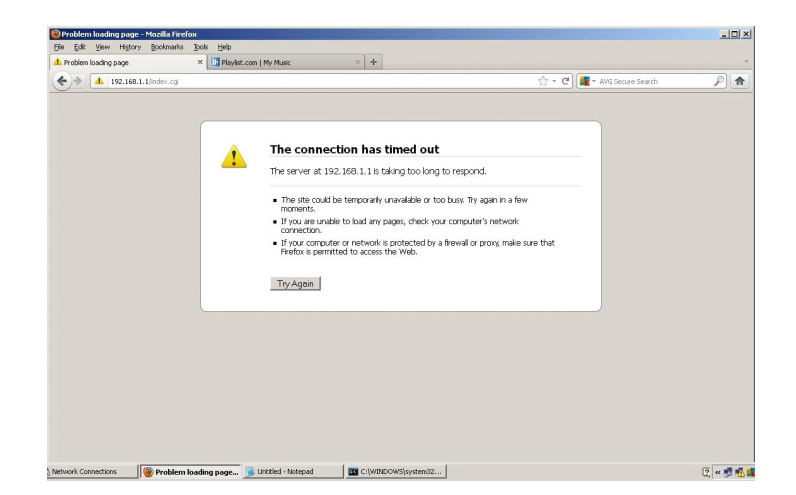

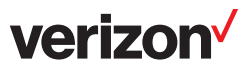

# **Multiple Static Public IPs**

Before following the steps below, please factory reset the DSL-2750B.

- 1. Open a web browser and enter **http://192.168.1.1**.
- 2. Log in with the default user name (**admin**) and password (refer to back label of 2750B).
- 3. Select **My Network** > **Internet**.
- 4. From the drop-down menu next to *Connection type*, select **LAN-WAN Bridged Ethernet Connection over ATM (Bridged ETHoA)**.

| verizon               |                                                                                     |               |                                  |                                |        |
|-----------------------|-------------------------------------------------------------------------------------|---------------|----------------------------------|--------------------------------|--------|
| tome Home             | <b>Wireless</b>                                                                     | My Network    | Firewall Settings                | X Services                     | System |
| Overview Internet LAN | Wireless                                                                            |               |                                  | *                              |        |
|                       | WAN DSL<br>Connection Type:<br>Automatic PVC Scan<br>VPI:<br>VCI:<br>Encapsulation: | <b>е</b> ок ( | LAN-WAN Bridged Ethernet Connect | ion over ATM (Bridged ETHoA) 💌 |        |

- 5. Click **Apply**.
- 6. When the following message appears, click **OK**.

| veriz             | on                              |                             |                    |            |        |
|-------------------|---------------------------------|-----------------------------|--------------------|------------|--------|
| Home              | Wireless                        | My Network                  | Firewall Settings  | X Services | System |
| Overview Internet | LAN Wireless                    |                             |                    |            |        |
|                   | Browser Relo<br>Verizon Manager | ad:<br>ment Console might r | require reloading. |            |        |

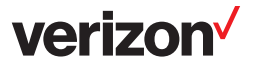

7. Click System > Network Connections > WAN-LAN Bridge.

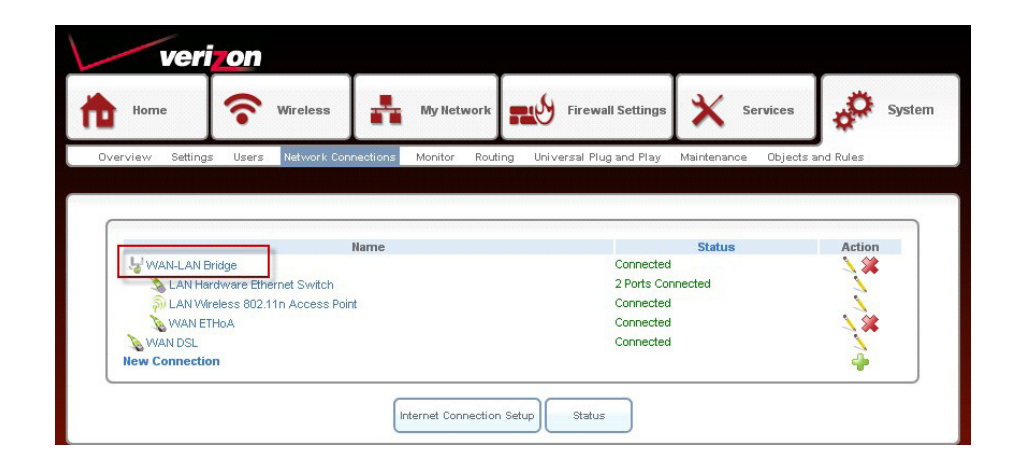

- 8. Click Settings.
- 9. From the drop-down menu next to Internet Protocol, select Use the Following IP Address.
  - a. This will give you the option to input the static IP Address, Subnet, Gateway and DNS.
  - b. Enter your information and click **Apply**.

| Verizo              | 🔊 Wireless 👫 My Network                                                                                                    | k Firewall Settings X Services System                                                          |
|---------------------|----------------------------------------------------------------------------------------------------|------------------------------------------------------------------------------------------------|
| Overview Settings I | Users Network Connections Monitor Ro                                                                                                    | uting Universal Plug and Play Maintenance Objects and Rules                                    |
| General Settings    | Routing Bridging Advanced<br>Device Name:<br>Status:<br>Status:<br>Schedule:<br>Vetwork:<br>Connection Type:<br>Physical Address:<br>ATU; | br0<br>Connected<br>Always ¥<br>VVAN ¥<br>Bridge<br>28 : 10 : 76 : 00 : 06<br>Automatic ¥ 1500 |
| lint<br>If<br>S     | ernet Protocol<br>P Address:<br>Subnet Mask:<br>Default Gateway:                                                                          | Use the Following IP Address                                                                   |
| DN:<br>F<br>S       | S Server<br>Primary DNS Server:<br>Secondary DNS Server:                                                                                  | Use the Following DNS Server Addresses                                                         |
|                     | Address Distribution                                                                                                    | Disabled   Apply  Cancel  Cancel                                                               |

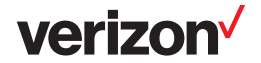

10. When the following message appears, click **OK**.

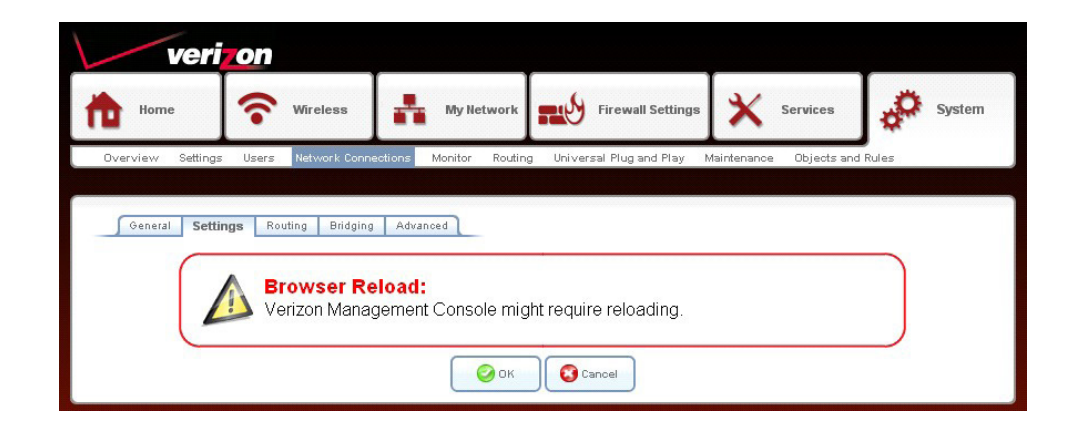

11. Additional Public IP Addresses can be statically configured on LAN PCs.

# Connect to your Wireless Network Windows® 8

- 1. Click on the wireless computer icon in your system tray (lower-right corner next to the time).
- 2. A list of available wireless networks will appear.

3. Click the wireless network (SSID) you want to connect to and then click **Connect**.

4. If the network is secure/encrypted, enter the Wi-Fi password (security key) and click **Next**.

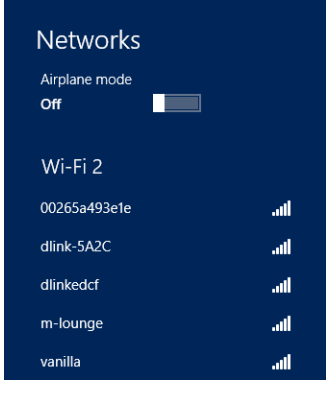

verizon

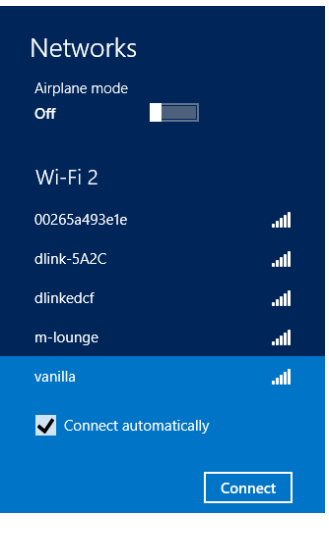

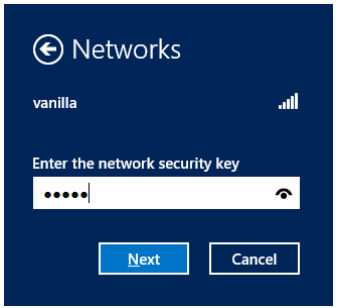

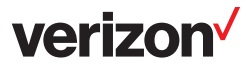

- 5. Click either to enable or disable file sharing.
- 6. You will now be connected to your wireless network.

| Networks                                                                                                    |                |
|----------------------------------------------------------------------------------------------------|----------------|
| vanilla                                                                                                    | .atl           |
| Do you want to turn on shar<br>between PCs and connect to                                                          | ing<br>devices |
| on this network?                                                                                                   |                |
| on this network?<br>No, don't turn on sharing (                                                                    | or             |
| on this network?<br>No, don't turn on sharing o<br>connect to devices<br>For networks in public places             | or             |
| No, don't turn on sharing of<br>connect to devices<br>For networks in public places<br>Yes, turn on sharing and co | or             |

If you get a good signal but cannot access the Internet, confirm the encryption by reviewing the profile or check the TCP/IP settings for your wireless adapter. Refer to the *Networking Basics* section in this manual for more information.

# Windows<sup>®</sup> 7

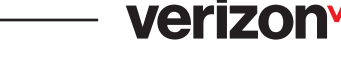

It is recommended to enable wireless security (WPA/WPA2) on your wireless router or access point before configuring your wireless adapter. If you are joining an existing network, you will need to know the passphrase being used.

1. Click on the wireless icon in your system tray (lower-right corner).

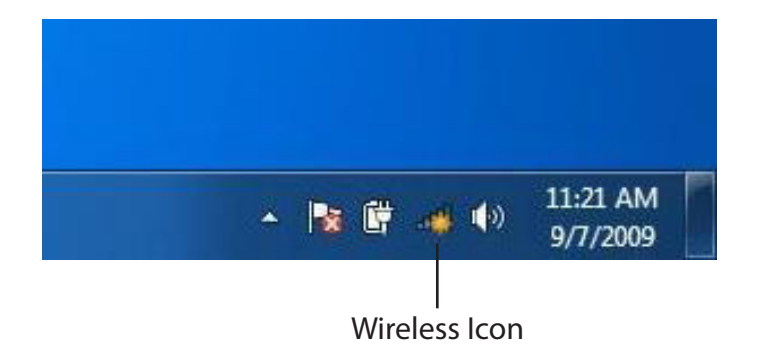

2. The utility will display any available wireless networks in your area.

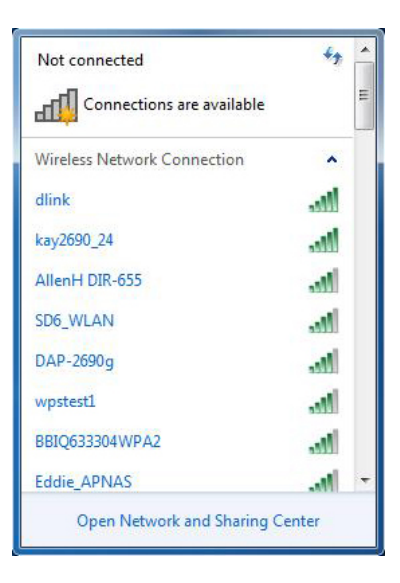

### verizon

3. Highlight the wireless network (SSID) you would like to connect to and click the **Connect** button.

If you get a good signal but cannot access the Internet, check your TCP/IP settings for your wireless adapter. Refer to the Networking Basics section in this manual for more information.

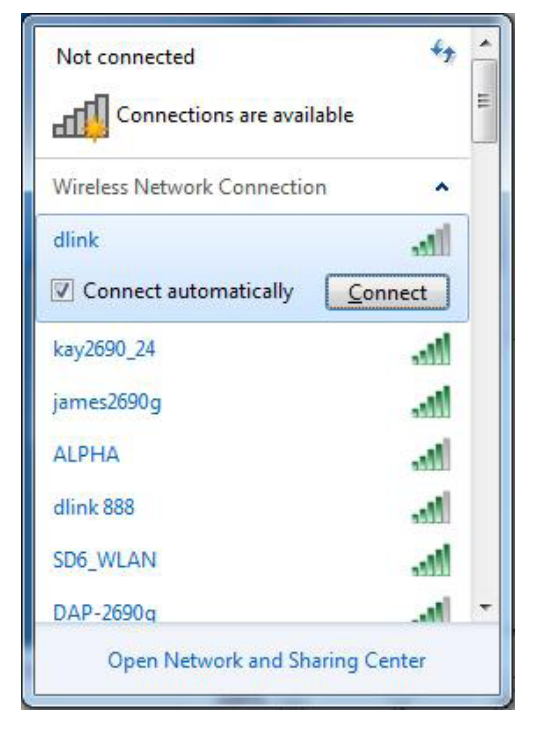

4. The following window appears while your computer tries to connect to the Gateway.

| Getting info | ormation fro | m dlink |  |
|--------------|--------------|---------|--|
|              |              |         |  |
|              |              |         |  |
|              |              |         |  |

5. Enter the same passphrase that is on your Gateway and click **Ok**.

It may take 20-30 seconds to connect to the wireless network. If the connection fails, please verify that the security settings are correct. The passphrase must be exactly the same as on the Gateway.

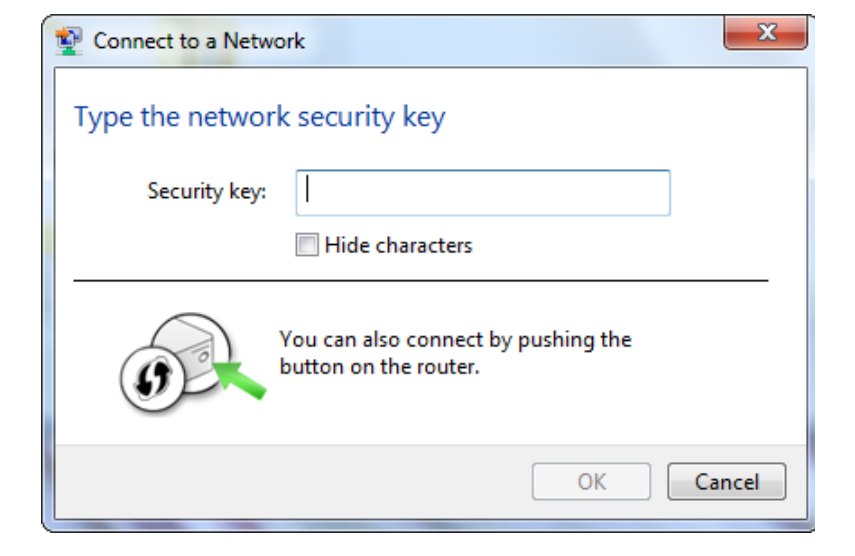

## Windows Vista®

Windows Vista<sup>®</sup> users may use the built-in wireless utility. If you are using another company's utility please refer to the user manual of your wireless adapter for help with connecting to a wireless network. Most utilities will have a "site survey" option similar to the Windows Vista<sup>®</sup> utility as seen below.

1. Right-click on the wireless computer icon in your system tray (lower-right corner next to the time). Select **Connect to a network**.

2. The utility will display any available wireless networks in your area. Click on a network (displayed using the SSID) and click the **Connect** button.

3. Enter the same security key or passphrase that is on your router and click **Connect**.

It may take 20-30 seconds to connect to the wireless network. If the connection fails, please verify that the security settings are correct. The key or passphrase must be exactly the same as on the wireless router.

|   | 6          |                 |                    |                 |              |
|---|------------|-----------------|--------------------|-----------------|--------------|
|   | Co<br>Netw | onnec<br>ork ar | t to a r<br>nd Sha | netwo<br>ring ( | rk<br>Center |
| - |            |                 | 10                 | <b>1</b>        | 12:01 PN     |
|   |            | ¢               | 70                 | <b>A</b>        | Friday       |
|   |            |                 |                    |                 | 8/17/200     |

| Show All  | ▼                        |       |
|-----------|--------------------------|-------|
| VOIPtest  | Unsecured network        | llee  |
| dlink 😽   | Unsecured network        | .11   |
| 🐓 tuesday | Security-enabled network | llte. |

| Type the    | network security key or passphrase for Candy                                    |     |
|-------------|---------------------------------------------------------------------------------|-----|
| The persor  | who setup the network can give you the key or passphrase.                       |     |
| Security ke | y or passphrase:                                                                |     |
|             |                                                                                 |     |
| 🔲 Display   | characters                                                                      |     |
|             |                                                                                 |     |
|             |                                                                                 |     |
| J H         | you have a <u>USB flash drive</u> with network settings for Candy, insert it no | ow. |

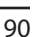

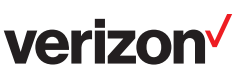

## Windows<sup>®</sup> XP

Windows<sup>®</sup> XP users may use the built-in wireless utility. If you are using another company's utility, please refer to the user manual of your wireless adapter for help with connecting to a wireless network. Most utilities will have a "site survey" option similar to the Windows<sup>®</sup> XP utility as seen below.

1. Right-click on the wireless computer icon in your system tray (lower right corner next to the time). Select **View Available Wireless Networks**.

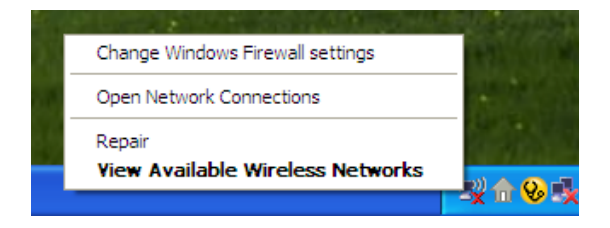

verizor

2. The utility will display any available wireless networks in your area. Click on a network (displayed using the SSID) and click the **Connect** button.

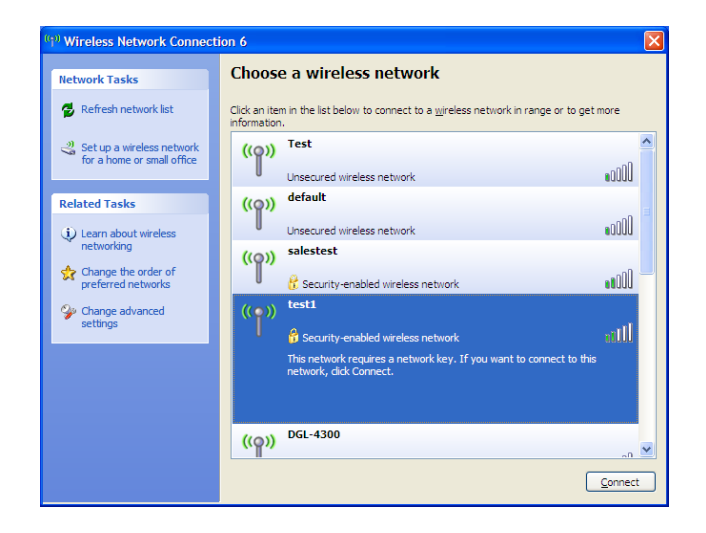

3. The **Wireless Network Connection** box will appear. Enter the WPA/WPA2 passphrase and click **Connect**.

It may take 20-30 seconds to connect to the wireless network. If the connection fails, please verify that the WPA/WPA2 settings are correct. The WPA/WPA2 passphrase must be exactly the same as on the wireless router.

| Wireless Network Conn                                     | ection 🔀                                                                                               |
|-----------------------------------------------------------|----------------------------------------------------------------------------------------------------|
| The network 'test1' requires<br>key helps prevent unknown | a network key (also called a WEP key or WPA key). A network intruders from connecting to this network. |
| Type the key, and then click                              | Connect.                                                                                               |
| Network <u>k</u> ey:                                      | 1                                                                                                    |
| Confirm network key:                                      |                                                                                                    |
|                                                           | <u>C</u> onnect Cancel                                                                                 |

### verizon

# **Networking Basics**

### **Check your IP address**

After you install your new D-Link wireless adapter and have established a wireless connection, by default, the TCP/IP settings should be set to obtain an IP address from a DHCP server (i.e., router) automatically. To verify your IP address, please follow the steps below.

#### Windows<sup>®</sup> 8 Users

- Press the **Windows key** and **R** together. Type **cmd** in the box and click **OK**.
- At the prompt, type **ipconfig** and press Enter.
- This will display the IP address, subnet mask, and default gateway of your adapter.

| Windows IP Configuration                                                                                                    |  |
|----------------------------------------------------------------------------------------------------|--|
| Ethernet adapter Local Area Connection:                                                                                                    |  |
| Connection-specific DNS Suffix : public.pmlab<br>Link-local IPo6 Address : fe88::ed9a:34e3:f88f6:470ax8<br>IPv4 Address : 192.i64.i97<br>Submet Mask : 235.255.0<br>Default Gateway : 192.i68.0.1 |  |
| Tunnel adapter Local Area Connection* 14:                                                                                                    |  |
| Connection-specific DNS Suffix . : public.pnlab<br>Link-local IPo6 Address : fe80::5efe:192.168.0.197%20<br>Default Gateway                                                                       |  |
| Iunnel adapter Local Area Connection* 7:                                                                                                    |  |
| Media State : Media disconnected<br>Connection-specific DNS Suffix . :                                                                                                    |  |
| F:\lsers\admin>                                                                                                    |  |

### Windows® 7/Vista® Users

- Click **Start**, type **cmd** in the search box and then click **OK**.
- At the prompt, type **ipconfig** and press **Enter**.
- This will display the IP address, subnet mask, and default gateway of your adapter.

#### Windows® XP Users

- Click on **Start** > **Run**. In the run box type **cmd** and click **OK**.
- At the prompt, type **ipconfig** and press **Enter**.
- This will display the IP address, subnet mask, and the default gateway of your adapter.

If the address is 0.0.0.0, check your adapter installation, security settings, and the settings on your router. Some firewall software programs may block a DHCP request on newly installed adapters.

### verizon

### **Statically Assign an IP Address**

If you are not using a DHCP capable gateway/router, or you need to assign a static IP address, please follow the steps below:

#### Windows® 8 Users

- Press the Windows key and then type IP. Click
   Settings on the right side and then click View
   Network Connections.
- Right-click on the adapter which represents your wireless network adapter.
- Highlight Internet Protocol Version 4 (TCP /IPv4) and click Properties.
- Click **Use the following IP address** and enter an IP address that is on the same subnet as your network or LAN IP address on your router or network.

**Example:** If the router's LAN IP address is 192.168.0.1, make your IP address 192.168.0.X where X is a number between 2 and 99. Make sure that the number you choose is not in use on the network.

| enerai<br>You can get IP settings assigned a<br>this capability. Otherwise, you ne<br>for the appropriate IP settings. | automatically if your network supports<br>ed to ask your network administrator |
|----------------------------------------------------------------------------------------------------|--------------------------------------------------------------------------------|
| © Obtain an IP address autom                                                                                           | atically                                                                       |
| • Use the following IP address                                                                                         | 1 <u>-</u>                                                                     |
| IP address:                                                                                                    | 192.168.0.52                                                                   |
| Subnet mask:                                                                                                    | 255.255.255.0                                                                  |
| Default gateway:                                                                                                    | 192.168.0.1                                                                    |
| Obtain DNS server address :                                                                                            | automatically                                                                  |
| O Use the following DNS serve                                                                                          | r addresses:                                                                   |
| Preferred DNS server:                                                                                                  | 192.168.0.1                                                                    |
| Alternate DNS server:                                                                                                  |                                                                                |
|                                                                                                    | Advanced                                                                       |
|                                                                                                    | Advanced                                                                       |
|                                                                                                    |                                                                                |

- Set **Default Gateway** the same as the LAN IP address of your router or gateway.
- Set **Primary DNS** the same as the LAN IP address of your router or gateway.
- The **Secondary DNS** is optional (you may enter a DNS server from your ISP).
- Click **OK** to save your settings.

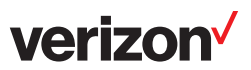

#### Windows® 7/ Vista® Users

- Click on Start > Control Panel (make sure you are in Classic View). Double-click on the Network and Sharing Center icon. If you are using Windows Vista, click on Manage network connections along the left panel in the window. For Windows<sup>®</sup> 7, click on Change adapter settings.
- Right-click on the Local Area Connection which represents your wireless network adapter which will be connected to your network.
- Highlight Internet Protocol Version 4 (TCP /IPv4) and click Properties.
- Click Use the following IP address and enter an IP address that is on the same subnet as your network or LAN IP address on your router or network.

| General                                                                                                   |                                                                                 |
|----------------------------------------------------------------------------------------------------|---------------------------------------------------------------------------------|
| You can get IP settings assigned<br>this capability. Otherwise, you n<br>for the appropriate IP settings. | automatically if your network supports<br>eed to ask your network administrator |
| Obtain an IP address auton                                                                                | natically                                                                       |
| • Use the following IP addres                                                                             | s:                                                                              |
| IP address:                                                                                               | 192 . 168 . 0 . 52                                                              |
| Subnet mask:                                                                                              | 255.255.255.0                                                                   |
| Default gateway:                                                                                          | 192.168.0.1                                                                     |
| Obtain DNS server address                                                                                 | automatically                                                                   |
| Ose the following DNS serve                                                                               | er addresses:                                                                   |
| Preferred DNS server:                                                                                     | 192.168.0.1                                                                     |
| Alternate DNS server:                                                                                     |                                                                                 |
|                                                                                                    |                                                                                 |
|                                                                                                    | Ad <u>v</u> anced                                                               |
|                                                                                                    | Auganceu                                                                        |

**Example:** If the router's LAN IP address is 192.168.0.1, make your IP address 192.168.0.X where X is a number between 2 and 99. Make sure that the number you choose is not in use on the network.

- Set **Default Gateway** the same as the LAN IP address of your router or gateway.
- Set **Primary DNS** the same as the LAN IP address of your router or gateway.
- The Secondary DNS is optional (you may enter a DNS server from your ISP).
- Click **OK** to save your settings.

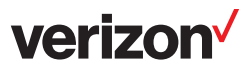

#### Windows® XP Users

- Click on Start > Control Panel. Make sure you are in Classic View. Double-click on the Network Connections icon.
- Right-click on the Local Area Connection which represents your wireless network adapter.
- Highlight Internet Protocol (TCP/IP) and click Properties.
- Click **Use the following IP address** and enter an IP address that is on the same subnet as your network.

**Example:** If the router's LAN IP address is 192.168.0.1, make your IP address 192.168.0.X where X is a number between 2 and 99. Make sure that the number you choose is not in use on the network.

| r'ou can get IP settings assigned<br>his capability. Otherwise, you ne<br>the appropriate IP settings. | I automatically if your network supports<br>ed to ask your network administrator fo |
|----------------------------------------------------------------------------------------------------|-------------------------------------------------------------------------------------|
| Obtain an IP address autor                                                                             | natically                                                                           |
| Use the following IP addres                                                                            | \$.                                                                                 |
| IP address:                                                                                            | 192.168.0.52                                                                        |
| Subnet mask:                                                                                           | 255 . 255 . 255 . 0                                                                 |
| Default gateway:                                                                                       | 192.168.0.1                                                                         |
| O Obtain DMC conversaddress                                                                            | - automotionallu                                                                    |
| O Use the following DNS server                                                                         | er addresses:                                                                       |
| Preferred DNS server:                                                                                  | 192.168.0.1                                                                         |
| Alternate DNS server:                                                                                  |                                                                                     |
|                                                                                                    |                                                                                     |
|                                                                                                    | <u></u>                                                                             |
|                                                                                                    | Advanced.                                                                           |

- Set **Default Gateway** the same as the LAN IP address of your router or gateway.
- Set **Primary DNS** as the LAN IP address of your router or gateway.
- The Secondary DNS is optional (you may enter a DNS server from your ISP).
- Click **OK** to save your settings.